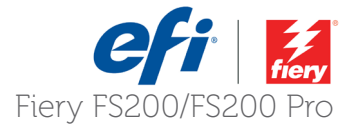

# **How-to:** Use the IQ-501 Intelligent Quality Optimizer with the Fiery server Konica Minolta® IC-315, IC-313 and IC-417 for the AccurioPress® C6100/6085 and C2070/C2070P/2060

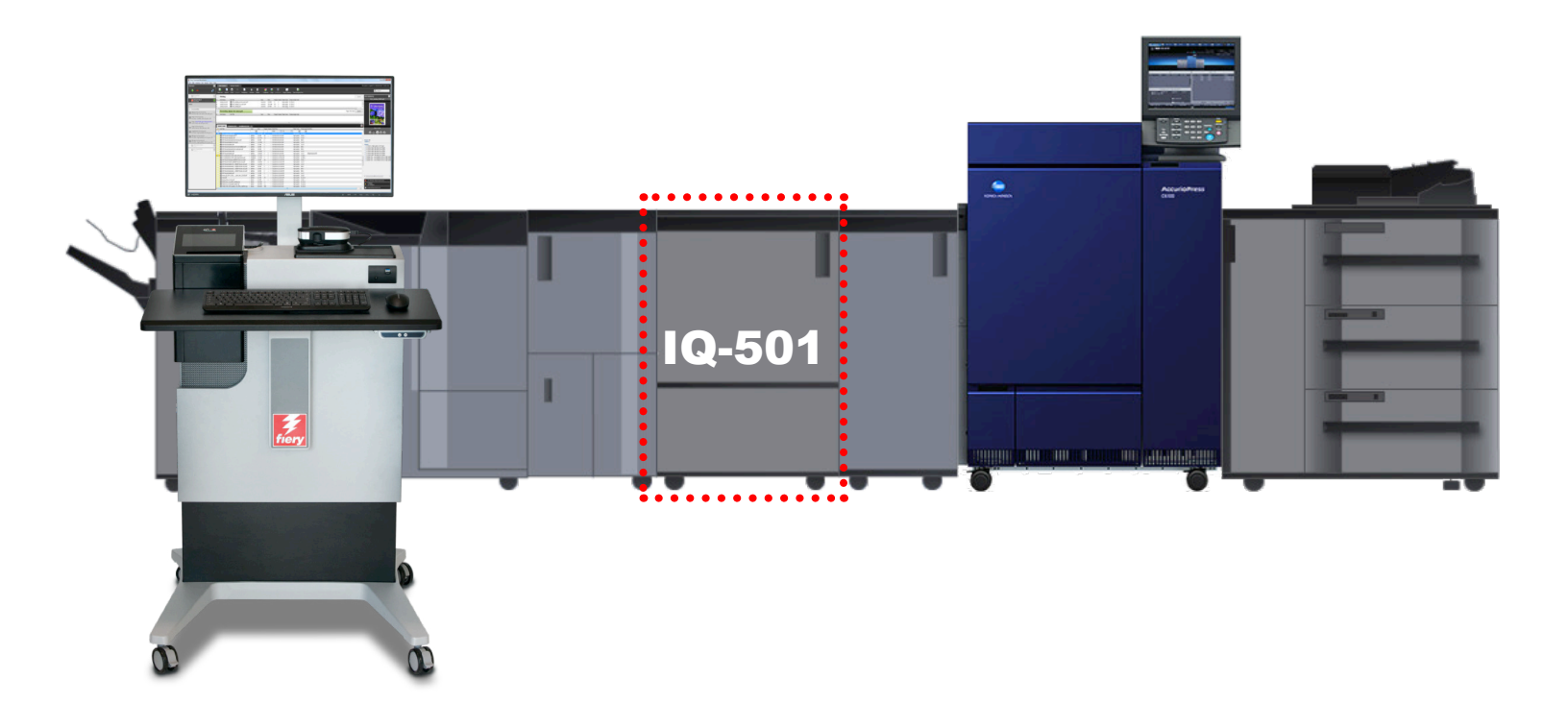

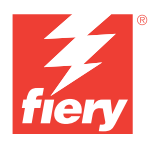

# efi

#### **Objectives of this guide**

The IQ-501 is an optional module installed after the print engine which allows for in-line real-time scanning of both color patches and registration marks to ensure both color consistency and perfect registration during a production run. In addition the IQ-501 is equipped with an in-line spectrophotometer which can be used in conjunction with the in-line scanners for Fiery server calibration, color profiling and other color management tools. This guide will show you how to engage and effectively use the IQ-501 from the IC-315, IC-313, and IC-417 Fiery servers and the Fiery application on the AccurioPress C6100/6085, 2070/2070P/2060.

#### **IQ-501 Fiery Supported Features**

- Auto Image Adjustment: This is an engine feature that constantly monitors both position and color quality of a job. It prints both registration marks and color bars on the inboard and outboard edges of the media to be scanned and analyzed by the IQ-501. The engine takes corrective action to ensure that both the position and color quality is maintained throughout the job. Auto Image Adjustment is triggered from the Job Properties of the job on the Fiery server.
- Fiery Calibration from the Press Control Panel: When performing Fiery server calibration from the press control panel the IQ-501 can be engaged to simplify the calibration process. The calibration target is automatically read by the IQ-501 and the calibration is updated on the Fiery server.
- Fiery Calibration from Fiery Color Profiler Suite (FCPS): A Fiery Color Profiler Suite software DVD is included with each Fiery server in the top tray of the server shipping box. The Calibrator module does not require a FCPS license, just the FCPS software. The IQ-501 can be selected from the Calibrator module simplifying the calibration process.
- **Printer Profiling using the Printer module of FCPS**<sup>1</sup>: When creating an output profile from the Printer module of FCPS you can choose the IQ-501 to read both the calibration targets and printer profiler targets, simplifying and automating profile creation.
- **G7 Calibration using the Printer module of FCPS**<sup>1</sup>: The G7 gray balance calibration target selection when creating a new calibration setting will print and scan the target if the IQ-501 is selected, making G7 optimization a simple and touchless process.
- Printer Match (common calibration) using the Printer Match module of FCPS<sup>1</sup>: The FCPS Printer Match module allows you to use a common calibration method to build profiles that match multiple printers of the same model. Both the calibration targets and printer profiler pages are automatically read when choosing the IQ-501. This greatly facilitates and simplifies the process. You should have the IQ-501 option on all presses being matched to take full advantage of this feature.
- Fiery Color Verifier with three reference preset choices<sup>1</sup>: If you set the FCPS verifier instrument
  preference to the IQ-501: Fiery Color Verifier will allow you to choose from three reference presets that are
  supported by the IQ-501: Fogra 2.2 media wedge, Fogra 3.0 media wedge and ISO12647-7 Control Wedge
  2013.

**Note:** Fiery Color Profiler Suite can be installed on any PC or Mac client that has network access to the Fiery server, however it is recommended to install on the Fiery server itself if there is a FACI (direct connected monitor, keyboard and mouse). A license is not required for using the calibration module. Please contact your sales person or dealer/reseller should you require a FCPS license.

<sup>&</sup>lt;sup>1</sup> Purchase of the Fiery Color Profiler Suite software license option is required to activate this module.

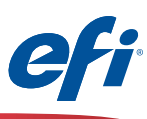

#### Fiery measurement features that do not use the IQ-501

Although the IQ-501 is not supported with the following features, if a supported spectrophotometer is purchased, in addition to the IQ-501, the features below that require measurement are fully supported. If the full capability of the Fiery server is desired, the EFI ES-2000 is recommended in order to capture spot colors using the Spot-On feature of Command WorkStation.

IQ-501 Unsupported FCPS and Command WorkStation features:

- Express Profile FCPS module.
- Auto Verify FCPS module.
- Verify FCPS module (when selecting custom or unsupported reference strips directly from the Verifier application).
- Device Link FCPS module (no measurements are needed).
- Printer Match FCPS module when selecting the New Device Link method (no measurements are needed).
- Color Verifier Assistant (from Command WorkStation Job Center).
- Calibrate module from Command WorkStation.

| Auto Image Adjustment                                                       | 4  |
|-----------------------------------------------------------------------------|----|
| Fiery Calibration from the Press Control Panel                              | 5  |
| Fiery Calibration from Fiery Color Profiler Suite (FCPS)                    | 8  |
| Printer Profiling using the Printer module of FCPS including G7 calibration | 11 |
| Printer Match (common calibration) using the Printer Match module of FCPS   | 18 |
| Fiery Color Verifier with three reference preset choices                    | 27 |
| Activating Fiery Color Profiler Suite with the IQ-501                       | 30 |

Disclaimer: Every effort has been made to depict features and steps herein correctly. However, certain features, steps, and processes may be subject to change without notice. The intent of this document is for feature demonstration purposes only and should not be used for any other purpose. This document is not a technical specification.

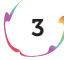

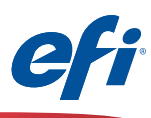

### Auto Image Adjustment

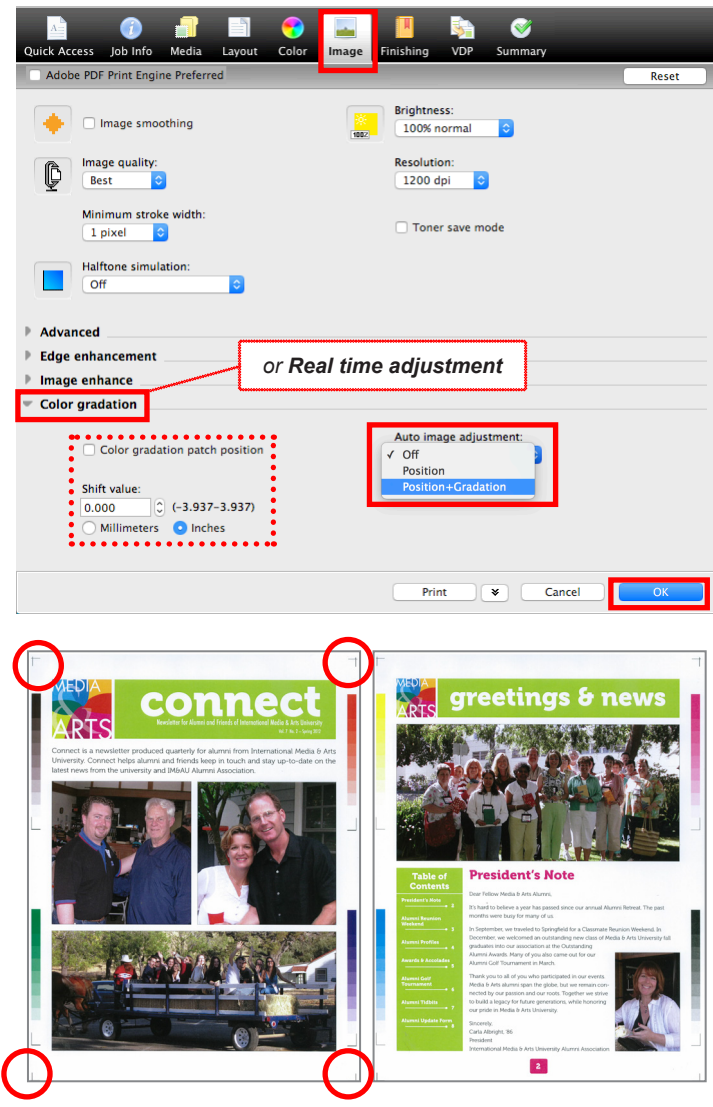

RGB/Process K strips

CMYK strips

4 1

The engine keeps track of which set of strips were last printed and ensures that they alternate. Position markers shown in red circles.

- 1. Open **Job Properties** of the job in which you wish to engage Auto Image Adjustment.
- 2. Select the Image tab.
- 3. Pull down the **Color Gradation** section or **Realtime Adjustment** section.
- 4. Select either **Position** or **Position+Gradation.**
- OPTIONAL: check the Color gradation patch position check box and choose a +/- Shift value to fine tune the placement of the color bars on the edge of the sheet.
- 6. Click OK.
- 7. Print the job.
- 8. Follow directions as needed on the Press Control Panel.

For the **Position+<u>Gradation</u>** selection the engine places alternating CMYK and RGB/Process K strips on the sheets' inboard and outboard edges. Approximately 9mm per edge is used. Position places cross hair marks within the 9mm edge at each corner. Please ensure that user content is not placed in these border areas as the engine will override and knock out content.

**Note:** ImageViewer or Preview will not show these marks as they are added at the engine.

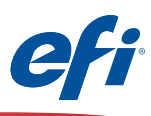

### Fiery Calibration from the Press Control Panel

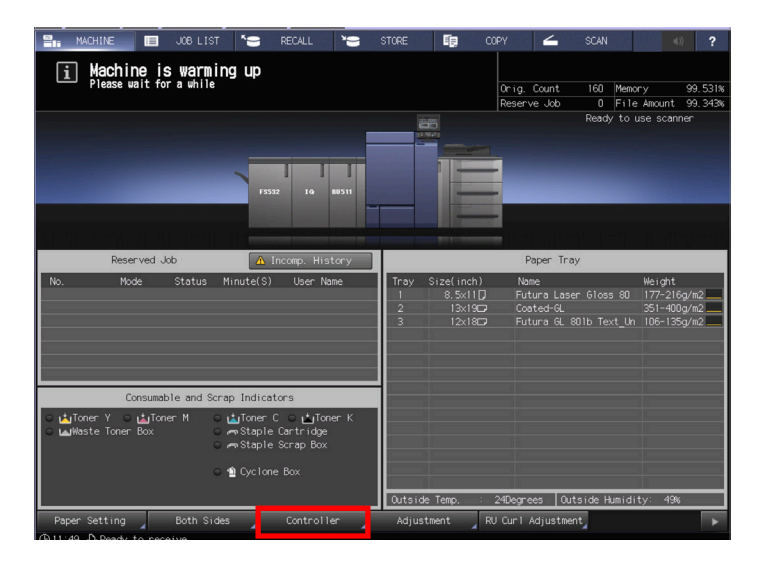

If the main screen is not showing on the press control panel, press the Utility Counter on the keypad then press Exit.

1. Select **Controller** from the Press Control Panel.

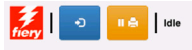

≡ I Info

|       | SERVER-1A093BAE             | Installed Options:                          |
|-------|-----------------------------|---------------------------------------------|
|       | 10.15.15.109                | Fiery Graphic Arts Package, Premium Edition |
|       |                             | Fiery Advanced Controller Interface Kit     |
|       | 3725.10 GB (3711.2 GB Free) |                                             |
|       |                             |                                             |
| User: | Guest                       |                                             |

2. Press the blue icon button in the bottom left corner of the screen.

Note that this button may be labeled other than "Info" depending on the last use.

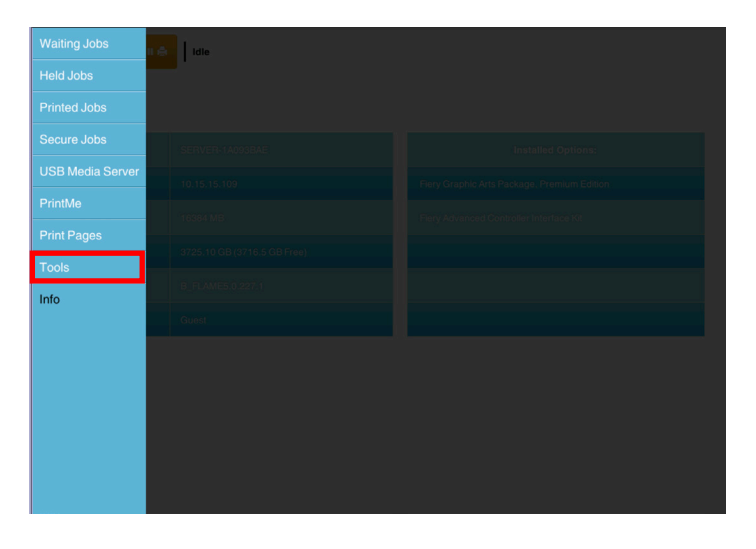

3. Press Tools.

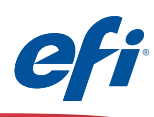

| nery   💿 🖬 🖨   Idle     | 4. Press Calibrate.                                                          |             |
|-------------------------|------------------------------------------------------------------------------|-------------|
| Calibrate Align Tray    |                                                                              |             |
| Setup Restart Server    |                                                                              |             |
|                         |                                                                              |             |
| El Info                 |                                                                              |             |
| Logn                    | <ol> <li>You <u>may</u> be prompted to log onto the Fiery server.</li> </ol> |             |
| Administrator Operator  | The default Administrator Password is "Fiery."                               | <b>1</b> ". |
| Administrator Password: |                                                                              |             |
|                         |                                                                              |             |
|                         |                                                                              |             |

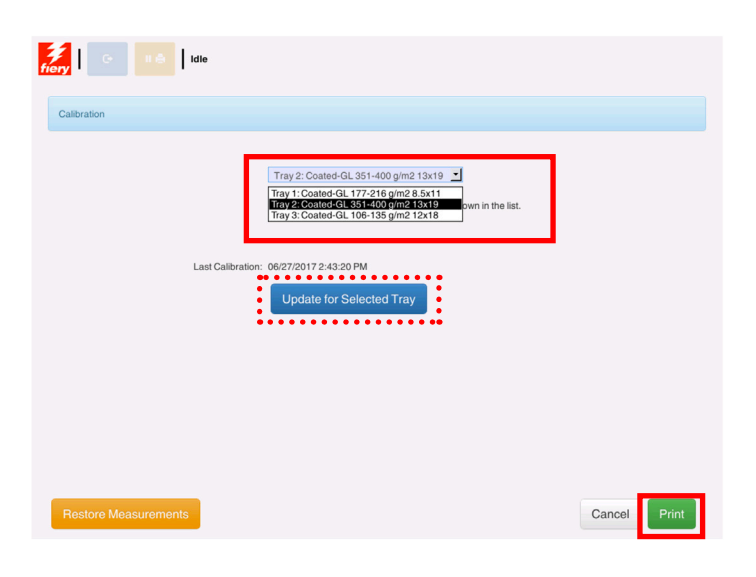

6. Select the tray with the desired media from the pull-down menu.

Press **Update for Selected Tray** if the desired media is not showing.

7. Press Print.

6 )

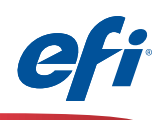

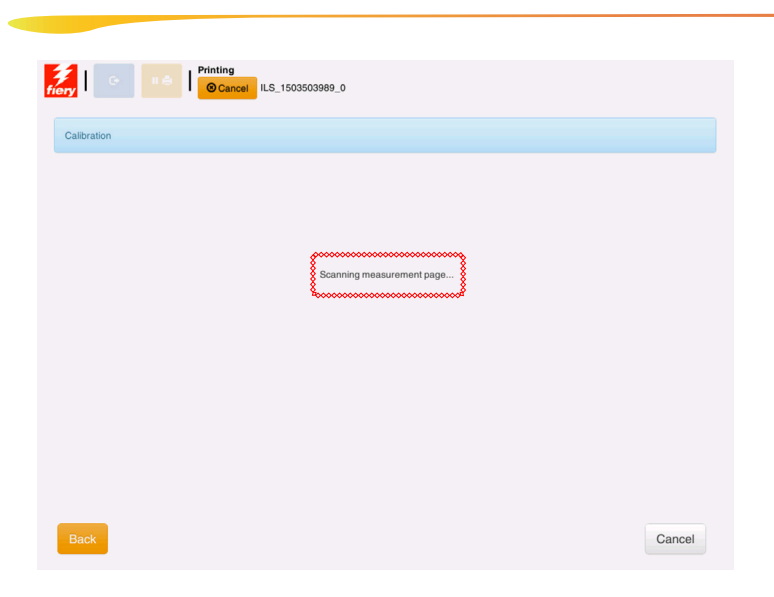

The calibration page prints and is scanned by the *IQ-501*.

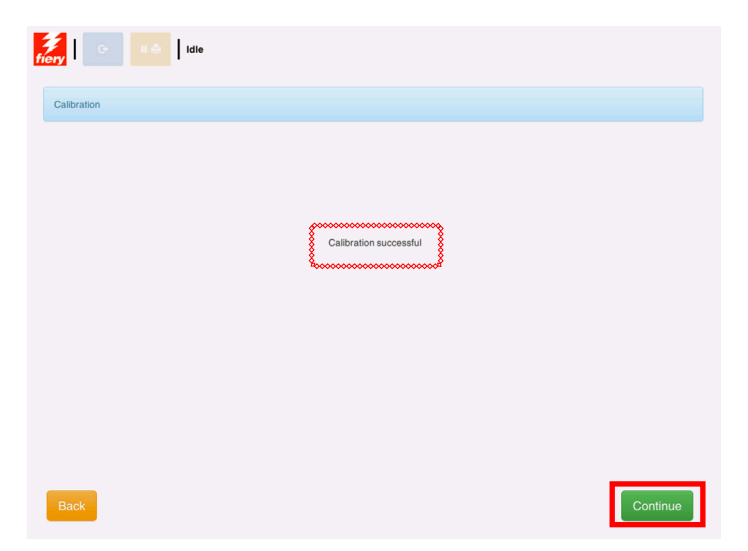

When completed the **Calibration successful** message is displayed.

8. Press Continue.

7 1

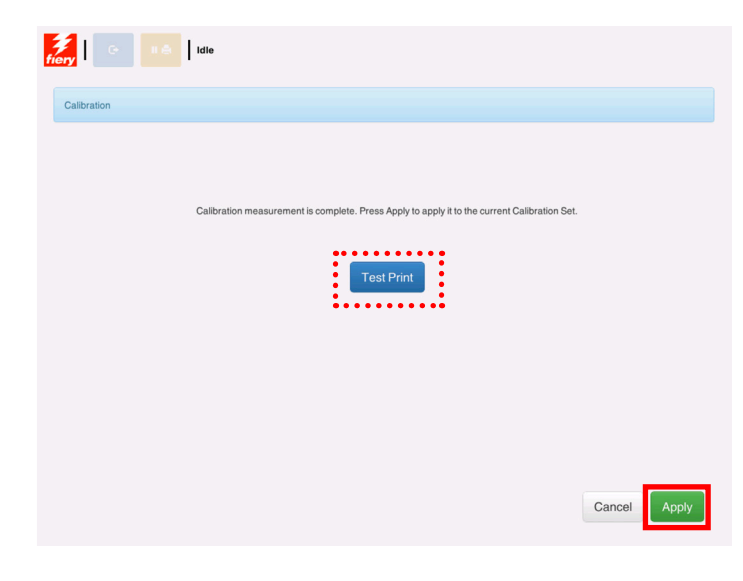

Press Apply to complete the calibration process.
 OPTIONAL: Press Test Print if desired.

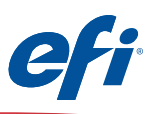

## Fiery Calibration from Fiery Color Profiler Suite (FCPS)

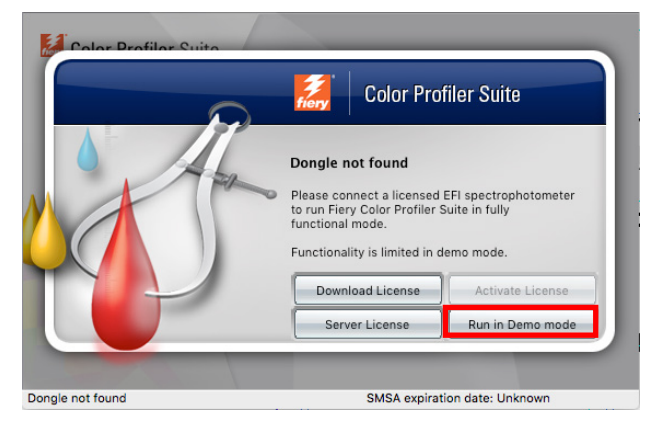

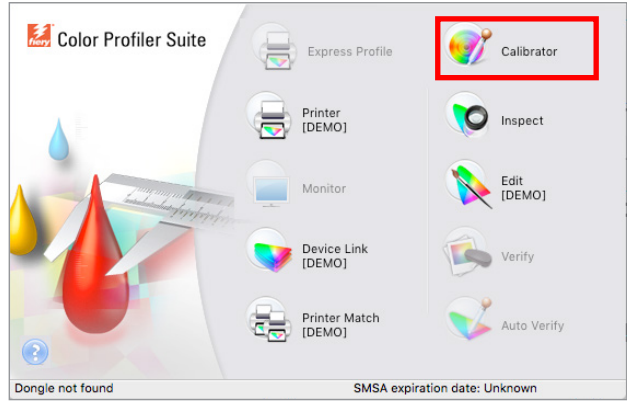

#### 1. Start Fiery Color Profiler Suite.

*If you have not purchased and installed a license for FCPS you will need to run FCPS in Demo mode for Fiery Calibration as follows.* 

2. Select Run in Demo mode.

This step will not be necessary if the license is installed and activated correctly.

3. Click on the Calibrator icon.

Note that Calibrator and Inspect are the only two modules that allow full capabilities without a license. Inspect is not discussed in this document.

Click the "+" symbol to discover the Fiery server if it is not listed.

8

5. Select Recalibrate and click Next.

*In this exercise we are recalibrating an existing calibration set.* 

4. Select the **Fiery** server that you wish to calibrate.

| fiery server:<br>SERVER-9B2A9A88           | ✓ + −                                        |                           |          |
|--------------------------------------------|----------------------------------------------|---------------------------|----------|
| Recalibrate                                |                                              | 1                         |          |
| Update an existing o                       | calibration to match its color benchmark.    |                           |          |
| Create calibration<br>Create a new calibra | ation and profile to establish color behavio | or for a new printing cor | ndition. |
|                                            |                                              |                           |          |
|                                            |                                              |                           |          |
|                                            |                                              |                           |          |

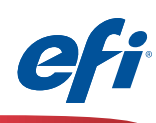

| 💞 Calibrator                                                                                                    |        | - 🗆 X  | 6. Select the <b>Calibration name</b> that you wish to recalibrate.                                                                                                    |
|----------------------------------------------------------------------------------------------------|--------|--------|----------------------------------------------------------------------------------------------------|
| Update calibration for SERVER-9B2A9A88 Calibration name: Uncoated Comments:                                                                   | ~      |        | 7. Click <b>Next.</b>                                                                                                    |
| FieryMeasure         Patch Layout         Instrument:         IQ-501         Patch set:         21 random         Chart size:         8.5x115 | Next   | Cancel | <ul> <li>8. Select IQ-501 from the Instrument pull-down.</li> <li>9. Select an appropriate size from the Chart siz pull-down. Ensure that it matches the media selection (next step).</li> <li>9A. Optionally select warmup pages.</li> <li>10. Click Print.</li> </ul> |
| 2                                                                                                    | Cancel | Print  |                                                                                                    |

9)

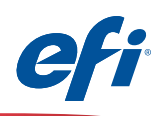

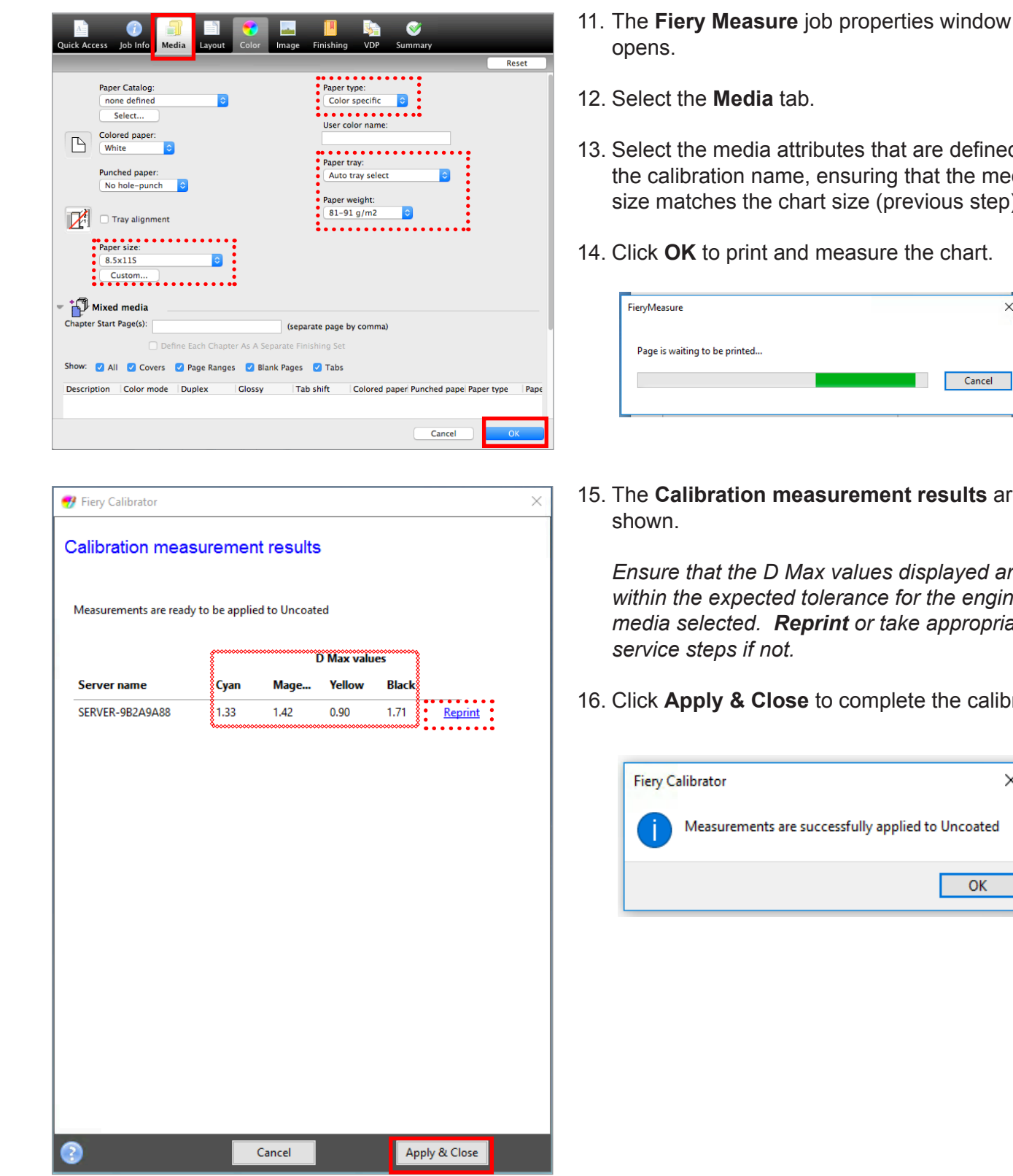

10 1

- 13. Select the media attributes that are defined by the calibration name, ensuring that the media size matches the chart size (previous step).
- 14. Click **OK** to print and measure the chart.

| FieryMeasure                  |  |        |
|-------------------------------|--|--------|
| Page is waiting to be printed |  |        |
|                               |  | Cancel |
|                               |  |        |

15. The Calibration measurement results are

Ensure that the D Max values displayed are within the expected tolerance for the engine and media selected. Reprint or take appropriate

 $\times$ 

OK

16. Click **Apply & Close** to complete the calibration.

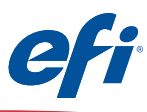

#### Printer Profiling using the Printer module of FCPS including G7 calibration

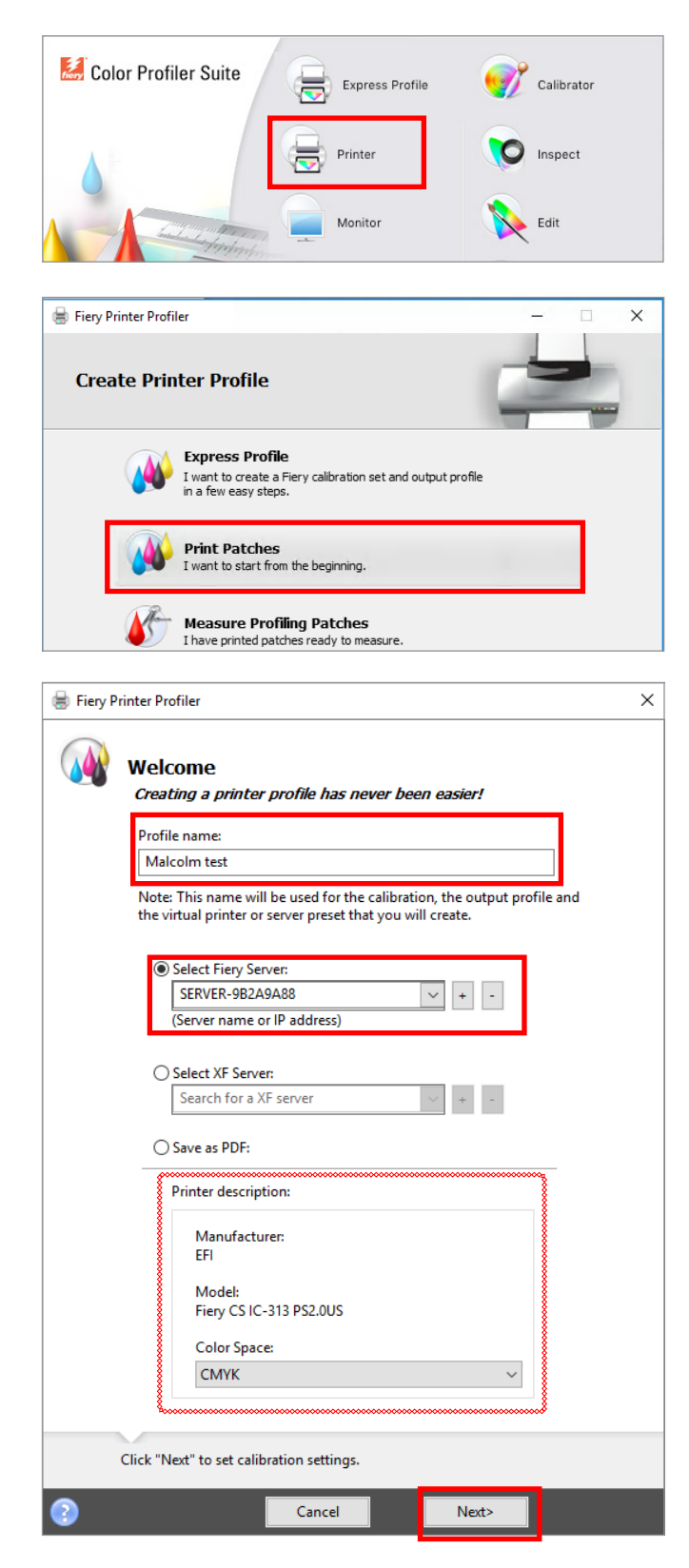

You must have purchased and installed a license for FCPS to use this feature.

- 1. Start Fiery Color Profiler Suite (FCPS).
- 3. Click on the **Printer** icon.
- 4. Click on Print Patches.

- 5. Enter an appropriate name for your profile.
- 6. Select the Fiery server.

The Fiery model appears and CMYK is preselected.

7. Click Next.

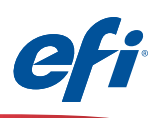

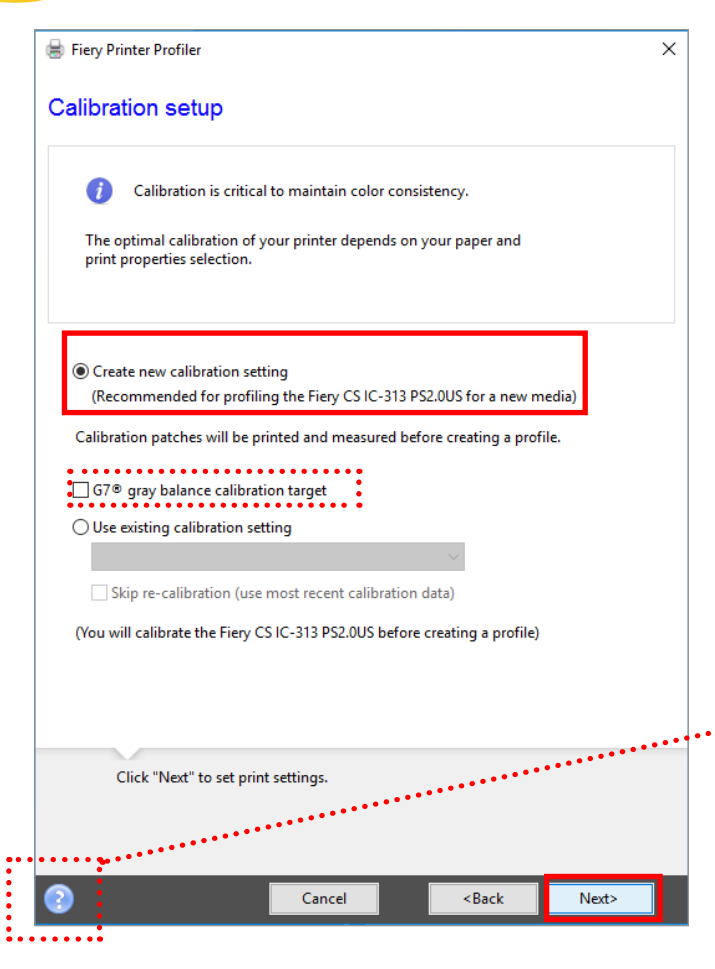

- 8. Select Create new calibration setting.
- 9. <u>Optionally</u> you may check **G7 gray balance** calibration target.

If you choose the G7 gray balance calibration target the system will prompt you through <u>additional steps</u> to print and have the IQ-501 scan G7 P2P targets. This is an iterative process that allows you to build a neutral print density curve on top of basic calibration.

These additional steps are not documented here, however the FCPS software will prompt you after the basic calibration to process the G7 P2P targets. The G7 P2P targets can be iterated until you are satisfied with the results. Once accepted the profiling process continues as documented.

Refer to the contextual help icon for assistance with the G7 workflow, or visit:

http://fiery.efi.com/help/G7CalibrationWorkflow

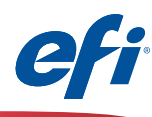

| Instrument:                  |                                                                                                    |
|------------------------------|----------------------------------------------------------------------------------------------------|
| IQ-501                       | ~                                                                                                    |
| Patch set:                   |                                                                                                    |
| 21 random                    | ~                                                                                                    |
| Chart size:                  |                                                                                                    |
| 8 5x11S                      | Y Custom                                                                                                    |
| 0.5×115                      | Custom                                                                                                    |
| • Number of warmun pages:    | ••                                                                                                    |
|                              |                                                                                                    |
|                              |                                                                                                    |
|                              |                                                                                                    |
|                              |                                                                                                    |
|                              |                                                                                                    |
|                              |                                                                                                    |
|                              |                                                                                                    |
|                              |                                                                                                    |
|                              |                                                                                                    |
|                              |                                                                                                    |
|                              |                                                                                                    |
|                              |                                                                                                    |
|                              |                                                                                                    |
|                              |                                                                                                    |
|                              |                                                                                                    |
|                              |                                                                                                    |
|                              |                                                                                                    |
|                              |                                                                                                    |
| Click "Print" to print patch | n pages on server : 10.100.228.57.                                                                                                    |
| Click "Print" to print patch | n pages on server : 10.100.228.57.<br>Cancel Print                                                                                                    |
| Click "Print" to print patch | n pages on server : 10.100.228.57.<br>Cancel Print                                                                                                    |
| Click "Print" to print patch | a pages on server : 10.100.228.57. Cancel Print                                                                                                    |
| Click "Print" to print patch | Cancel Print                                                                                                    |
| Click "Print" to print patch | Cancel Print Cancel Print Print Print Print                                                                                                    |
| Click "Print" to print patch | n pages on server : 10.100.228.57.<br>Cancel Print<br>Image Finishing VDP Summary<br>Reset                                                                                                    |
| Click "Print" to print patch | Cancel Print<br>Paper type:<br>Paper type:<br>P |
| Click "Print" to print patch | n pages on server : 10.100.228.57.<br>Cancel Print Cancel Print Printshing VDP Summary Reset Color specific 0                                                                                                    |
| Click "Print" to print patch | a pages on server : 10.100.228.57.  Cancel Print  Cancel Print  Finishing VDP Summary  Reset  Paper type: Color specific 0 User color name:                                                                                                    |
| Click "Print" to print patch | a pages on server : 10.100.228.57.                                                                                                    |
| Click "Print" to print patch | a pages on server : 10.100.228.57.                                                                                                    |
| Click "Print" to print patch | Cancel Print Cancel Print Cancel Print Cancel Print Paper type: Color specific  User color name: Paper tray: Auto tray select  C                                                                                                    |
| Click "Print" to print patch | Cancel Print Cancel Print Cancel Print Cancel Print Paper type: Color specific 0 User color name: Paper tray: Auto tray select 0 Paper tray: Paper tray: Paper tra                                                                                                    |
| Click "Print" to print patch | Cancel Print Cancel Print Cancel Print Cancel Print Page Finitshing VDP Summary Reset User color specific 0 User color name: Paper tray: Auto tray select Paper weight: B1-91 g/m2 0                                                                                                    |
| Click "Print" to print patch | Cancel Print Cancel Print Cancel Print Cancel Print Page Finishing VDP Summary Reset User color specific 0 User color name: Paper tray: Quio tray select Paper weight: B1-91 g/m2 0                                                                                                    |
| Click "Print" to print patch | a pages on server : 10.100.228.57.                                                                                                    |
| Click "Print" to print patch | a pages on server : 10.100.228.57.                                                                                                    |
| Click "Print" to print patch | a pages on server : 10.100.228.57.                                                                                                    |
| Click "Print" to print patch | a pages on server : 10.100.228.57.                                                                                                    |
| Click "Print" to print patch | a pages on server : 10.100.228.57.     Cancel     Print     Pager Type:     Color specific     Paper type:     Color specific     Paper tray:   Auto tray select   Paper weight:   81-91 g/m2     (separate page by comma)                                                                                                    |
| Click "Print" to print patch | ap pages on server : 10.100.228.57.     Cancel     Print     Pager Type:     Color specific :     Paper Type:     Color specific ::     Paper Type:     Paper Type:        Paper Typ                                                                                                    |
| Click "Print" to print patch | Cancel     Print     Cancel     Print     Paper tage     Paper tage:     Paper tage:     Paper                                                                                                    |
| Click "Print" to print patch | a pages on server : 10.100.228.57.         Cancel       Print         Image       Image         Image       Image                                                                                                    |

- 10. Select **IQ-501** from the Instrument pull-down.
- 11. Select an appropriate size from the **Chart size** pull-down. Ensure that it matches the media selection (next step).
- 11A.Optionally select warmup pages.
- 12. Click Print.

- 13. The **Fiery Measure** job properties window opens.
- 14. Select the Media tab.

13 🕽

- 15. Select the media attributes for the media you wish to profile, ensuring that the media size matches the chart size (previous step).
- 16. Click **OK** to print and measure the calibration chart.

| ieryMeasure                                      |                                                          |                                                                | ×                                              |
|--------------------------------------------------|----------------------------------------------------------|----------------------------------------------------------------|------------------------------------------------|
| Page is waiting to                               | be printed                                               |                                                                |                                                |
|                                                  |                                                          |                                                                | Cancel                                         |
| ••••                                             | •••••                                                    |                                                                | •••••                                          |
|                                                  |                                                          |                                                                |                                                |
| Note: If y                                       | you chose t                                              | he G7 gray b                                                   | balance                                        |
| Note: If y calibration steps an                  | you chose t<br>on target op<br>d targets a               | he G7 gray t<br>tion in step §<br>e generated                  | oalance<br>9, additional<br>here.              |
| Note: If y<br>calibration<br>steps an<br>Once co | you chose t<br>on target op<br>d targets a<br>mplete the | he G7 gray b<br>tion in step 9<br>re generated<br>process cont | balance<br>9, additional<br>here.<br>tinues as |

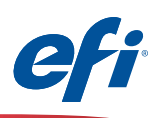

| ryMeasure                                                     | × |
|---------------------------------------------------------------|---|
| Patch Layout                                                  |   |
| Instrument:                                                   |   |
| IQ-501 🗸                                                      |   |
| Patch set:                                                    |   |
| 234 🗸                                                         |   |
| Chart size:                                                   |   |
| 8.5x11S V Custom                                              |   |
|                                                               |   |
|                                                               |   |
|                                                               |   |
|                                                               |   |
|                                                               |   |
|                                                               |   |
| Click "Print" to print patch pages on server : 10.100.228.57. |   |
|                                                               |   |
| Cancel                                                        | _ |

 Fiery Printer Frodier
 X

 Chart: 234 Device: ILS Page 1 of 1
 Image: Chart: 234 Device: ILS Page 1 of 1

 Image: Image: Ima

We continue with printing and measuring the profile patch pages.

- 17. Select **IQ-501** from the Instrument pull-down.
- 18. Select an appropriate number of patches from the **Patch set** pull-down.

Since this will be read automatically select an appropriate number of patches for the desired precision. More patches generally provide better precision. Note that more sheets will be also be used.

- 19. Select an appropriate size from the **Chart size** pull-down.
- 20. Click **Print** to print and measure the profiler patch pages.

| FieryMeasure                  |  | ×      |
|-------------------------------|--|--------|
| Page is waiting to be printed |  |        |
|                               |  | Cancel |
|                               |  |        |

The results of the Fiery measure module are automatically displayed.

21. Click Next to continue.

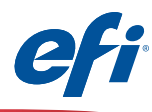

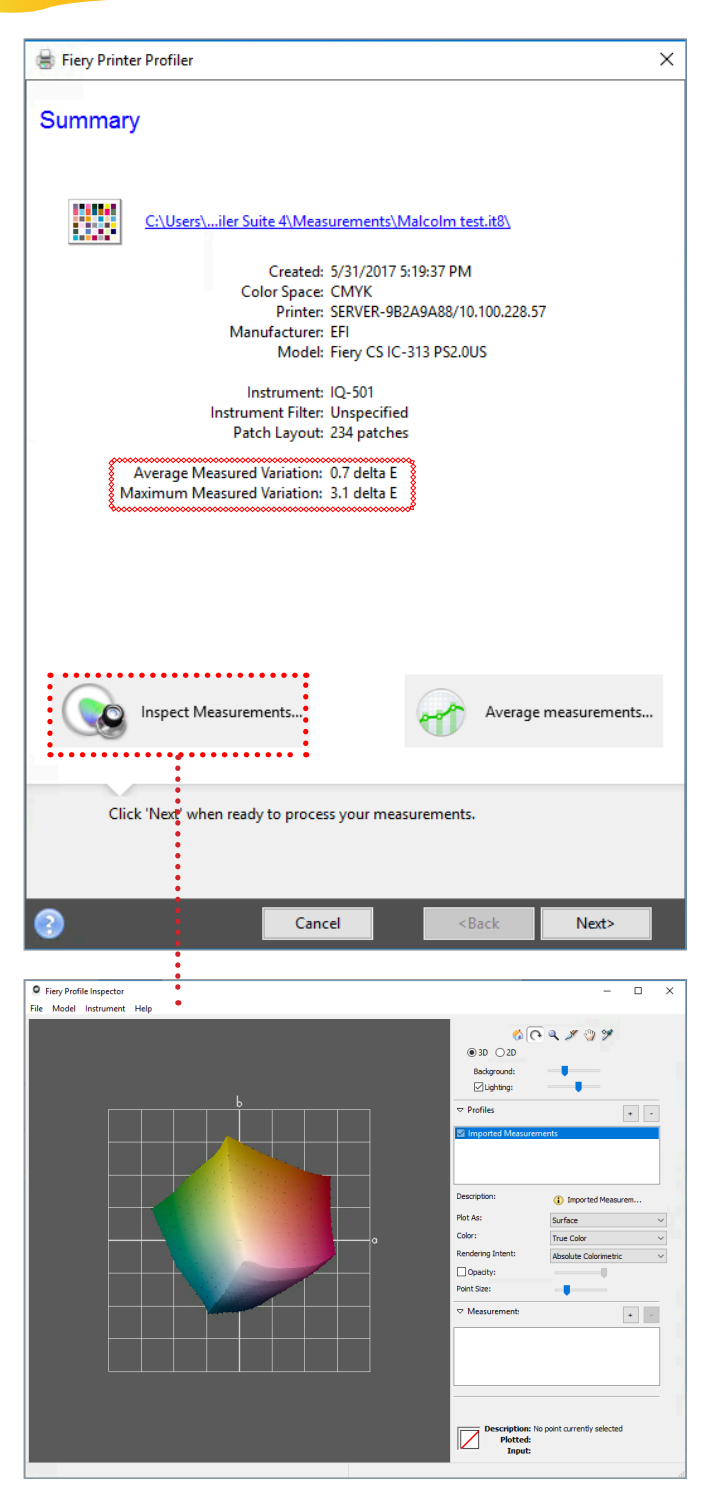

The measurements summary is displayed.

- 22. Review the **Maximum and Average measured** variation for anomalies. Take appropriate action as needed, based on your precision requirements. Engine service may be necessary if you determine that the DeltaE (dE) values are too high.
- 23. Optionally click on the **Inspect Measurements** button to review the gamut map.
- 24. Click Next to continue.

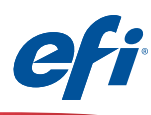

| Fiery Printer Profiler X                                                                                                    |    |
|----------------------------------------------------------------------------------------------------|----|
|                                                                                                    |    |
| Apply settings                                                                                                    |    |
| Settings: Fiery 72-62C-KM Uncoated v1F                                                                                                    | 25 |
| Gamut Mapping                                                                                                    | 25 |
| Colorimetric Mapping: Closest dE (closest numerical match)<br>Saturation Blending: Enhance Gamut Blending (smoother tr                                                                                                    |    |
| Perceptual Mapping: Perceptual (ICC standard)                                                                                                    |    |
| Edit Gamut Manning                                                                                                    |    |
|                                                                                                    |    |
| Separation settings                                                                                                    | 26 |
| Maximum total Ink: 260%                                                                                                    | 20 |
| Black Start: 20%                                                                                                    |    |
| Black Generation: 60%                                                                                                    |    |
| Maximum CMYK density ratio: 80%<br>Black Width: 50%                                                                                                    |    |
| Black amount to extend gamut: 90%                                                                                                    |    |
| Edit Black Controls                                                                                                    |    |
| Maximum GCR                                                                                                    |    |
| Profile optimization                                                                                                    | 27 |
| Optimize colorimetric precision (Recommended for proofing workflows)                                                                                                    | /  |
| Viewing condition                                                                                                    |    |
| Liakting volue                                                                                                    |    |
| D50 (Faual energy light)                                                                                                    |    |
|                                                                                                    |    |
| Click 'Next' when ready to create the profile                                                                                                    |    |
|                                                                                                    |    |
| Cancel <back next=""></back>                                                                                                    |    |
|                                                                                                    |    |
| 😸 Fiery Printer Profiler X                                                                                                    | 28 |
| Congratulationel                                                                                                    |    |
| You have successfully created a printer profile.                                                                                                    |    |
|                                                                                                    |    |
| Name: Malcolm test.icc                                                                                                    |    |
| Conversion CEDVED 00240400/10 100 220 57                                                                                                    |    |
| SERVER: SERVER-982A9A88/10.100.228.37                                                                                                    |    |
| Server: Server-3R5A3488/10.100.258.37                                                                                                    |    |
| Server: SERVER-982A9A88/10.100.228.57                                                                                                    |    |
| Server: SERVER-9BZA9A88/10.100.228.57                                                                                                    |    |
| Test Print                                                                                                    |    |
| Test Print                                                                                                    |    |
| Test Print                                                                                                    |    |
| Test Print                                                                                                    |    |
| Test Print                                                                                                    |    |
| Test Print                                                                                                    |    |
| Test Print Create a device link using this profile for this server.                                                                                                    |    |
| Test Print         Image: Create a device link using this profile for this server.                                                                                                    |    |
| Test Print  Create a device link using this profile for this server.  Device Link                                                                                                    |    |
| Test Print         Image: Create a device link using this profile for this server.         Device Link                                                                                                    |    |
| Test Print         Image: Create a device link using this profile for this server.         Device Link                                                                                                    |    |
| Create a device link using this profile for this server.                                                                                                    |    |
| Test Print         Image: Create a device link using this profile for this server.         Device Link         Image: Create a variant of this profile using new settings.                                                                                                    |    |
| Test Print         Image: Test Print         Image: Test Print |    |
| Test Print         Image: Create a device link using this profile for this server.         Image: Device Link         Image: Create a variant of this profile using new settings.         Image: Change settings                                                                                                    |    |

The Apply settings window is displayed.

25. Make any changes as needed.

Defaults are usually a good choice unless advanced features are needed. **Maximum GCR** will deliver more neutral rendering if desired.

26. Click **Next** to process and optimize the profile.

| -              | ×              | ×                  |
|----------------|----------------|--------------------|
| Processing pro | file<br>Cancel | Optimizing profile |

27. Click your selection to the **Create a virtual printer** selection. This is recommended.

|   | Fiery Printer Profiler                 |
|---|----------------------------------------|
|   | Create a virtual printer Malcolm test? |
| 1 | Yes No                                 |

28. Click Done.

[ 16 ]

Edit

17 1

S.

2.0.0 5/31/17, 5:21:45 PM 5/31/17, 5:21:45 PM Copyright (c) 2017 Electronics for Imagin

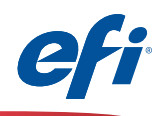

The new profile is automatically installed as an output profile on the Fiery server.

A Virtual Printer (or Workflow) is automatically setup under Device Center>Workflows>Virtual Printers. The new profile is automatically applied to all jobs using this workflow.

When Importing a job the new Virtual Printer is made available to apply upon import of any new job.

| Held (22) | Prin | nted (1 | 0)                | Archiv | /ed (( | 0)          | + |                       |            |           |         |                 |
|-----------|------|---------|-------------------|--------|--------|-------------|---|-----------------------|------------|-----------|---------|-----------------|
|           | User |         | Size Pages Copies |        | opies  | Date/Time 🔽 |   | Paper type            | Paper size | Workflow  |         |                 |
|           |      |         | -                 |        |        |             |   | From To               |            | -         | -       |                 |
|           |      | qatest  |                   | 0.9 MB | 5      | 1           |   | Yesterday 11:31:00 AM |            | Plain     | A4      | Ψ.              |
|           |      | qatest  |                   | 1.7 MB | 5      | 1           |   | Yesterday 11:30:56 AM |            | Plain     | A3      | -               |
|           |      |         |                   |        |        |             |   |                       |            |           |         |                 |
| 0         |      | qatest  |                   | 0.1 MB | 7      | 1           |   | Yesterday 11:28:48 AM |            | Color spe | 8.5x11  |                 |
|           |      | Admin   |                   | 0.1 MB | 7      | 1           |   | Yesterday 11:26:57 AM |            | Color spe | 8.5x11S | Server Presets  |
|           |      | qatest  |                   | 5.2 MB | 1      | 1           |   | Yesterday 10:58:08 AM |            | Color spe | 8.5x11  | Zup_landscape   |
|           |      | qatest  |                   | 0.1 MB | 7      | 1           |   | Yesterday 9:56:52 AM  |            | Color spe | 8.5x11  | Duplex_grayscar |
|           |      | qatest  |                   | 0.1 MB | 7      | 1           |   | Yesterday 9:56:27 AM  |            | Color spe | 8.5x11  | Large booklet   |
|           |      | qatest  |                   | 0.1 MB | 7      | 1           |   | Yesterday 9:36:25 AM  |            | Color spe | 8.5x11  | Malcolm test    |
|           |      | Admin   |                   | 0.5 MB | 7      | 1           |   | Yesterday 9:33:42 AM  |            | Color spe | 8.5x11  | Small_booklet   |
|           |      |         |                   |        |        |             |   |                       |            |           |         |                 |

The Virtual Printer is also made available under the Workflow column in Command WorkStation.

| Job Center                                                                                                    | Device Cente                                                           | er                                                                                                    |                                   |          |              |             |          |                | SERVE          | it obenome                             |
|----------------------------------------------------------------------------------------------------|------------------------------------------------------------------------|----------------------------------------------------------------------------------------------------|-----------------------------------|----------|--------------|-------------|----------|----------------|----------------|----------------------------------------|
| 📥 General                                                                                                    | 🧐 Color Setup                                                          | C Resource                                                                                                    | s 🗖 🐺 We                          | orkflows | 🍠 Users      | 🔒 Logs      |          |                |                |                                        |
| Job Presets                                                                                                    | Virtual Printers                                                       | Image Enhan                                                                                                    | ce                                |          |              |             |          |                |                |                                        |
| irtual Printers                                                                                                    | (Total: 5) 📑 Nev                                                       | v 🍃 Edit                                                                                                    | 🔁 Du                              | plicate  | 😪 Publist    | n 🔍 Unpub   | lish 🛛 🙀 | Delete         | -              |                                        |
| IC-313 direct                                                                                                    |                                                                        |                                                                                                    | Malcolm                           | test     |              |             |          |                |                |                                        |
| IC-313 hold                                                                                                    |                                                                        |                                                                                                    |                                   |          |              |             |          |                |                |                                        |
| IC-313 print                                                                                                    |                                                                        |                                                                                                    | Job action:<br>Preflight:         | Disabled |              |             |          |                |                |                                        |
| IC-313 sequer                                                                                                    | ıtial                                                                  |                                                                                                    | Settings                          |          |              |             |          |                |                |                                        |
| Malcolm test                                                                                                    |                                                                        |                                                                                                    |                                   |          |              |             | Graysca  | le source:     | Dot Gain 20%   |                                        |
|                                                                                                    |                                                                        |                                                                                                    |                                   |          |              |             |          | Units:         | points         |                                        |
|                                                                                                    |                                                                        |                                                                                                    |                                   |          |              |             | Outp     | ut profile:    | Malcolm test   |                                        |
|                                                                                                    |                                                                        | I                                                                                                    |                                   |          |              |             | P        | aper size:     | 8.5x11S        |                                        |
|                                                                                                    |                                                                        | I                                                                                                    |                                   |          |              |             | RG       | B Source:      | sRGB (PC)      |                                        |
|                                                                                                    |                                                                        | I                                                                                                    |                                   |          |              |             |          |                |                |                                        |
|                                                                                                    |                                                                        |                                                                                                    |                                   |          |              |             |          |                |                |                                        |
|                                                                                                    |                                                                        | I                                                                                                    |                                   |          |              |             |          |                |                |                                        |
|                                                                                                    |                                                                        |                                                                                                    |                                   |          |              |             |          |                |                |                                        |
|                                                                                                    |                                                                        |                                                                                                    |                                   | A        |              | Demonstra   |          | Marca I Ia     |                | David                                  |
| File(s) to im                                                                                                    | port:                                                                  |                                                                                                    |                                   | A00      |              | Remove      |          |                |                |                                        |
| Name                                                                                                    |                                                                        |                                                                                                    |                                   |          |              |             |          |                |                | Ci-                                    |
| /Users/malco                                                                                                    | bimc/Document                                                          | ts/PN                                                                                                    | lew_Feati                         | ures_Gui | ide_US_p     | odf.pdf     |          |                | 2              | 817 KB                                 |
| Users/malco                                                                                                    | olmc/Document                                                          | ts/PN                                                                                                    | lew_Feat                          | ures_Gui | ide_US_p     | df.pdf      |          |                | 2              | 817 KB                                 |
| Users/malco                                                                                                    | olmc/Document                                                          | ts/PN                                                                                                    | lew_Feati                         | ures_Gui | ide_US_p     | df.pdf      |          |                | 2              | 817 KB                                 |
| O Apply def                                                                                                    | olmc/Document                                                          | ts/PN                                                                                                    | lew_Feat                          | ures_Gui | ide_US_p     | odf.pdf     |          |                | 2              | 817 KB                                 |
| O Apply def                                                                                                    | olmc/Document                                                          | ts/PN                                                                                                    | lew_Feat                          | ures_Gui | ide_US_p     | odf.pdf     |          |                | 2              | 817 KB                                 |
| O Apply def                                                                                                    | olmc/Document<br>ault settings<br>rkflow                               | ts/PN                                                                                                    | iew_Feat                          | ures_Gui | ide_US_p     | df.pdf      |          |                | 2              | 817 KB                                 |
| <ul> <li>Apply def</li> <li>Apply woi</li> <li>Server I</li> </ul>                                                                                                    | iault settings<br>rkflow<br>Presets                                    | ts/PN                                                                                                    | lew_Feat                          | ures_Gui | ide_US_p     | df.pdf      |          |                | 2              | 817 KB                                 |
| Apply def<br>Apply wo<br>Server I<br>2 2up_land                                                                                                    | lault settings<br>rkflow<br>Presets<br>iscape                          | ts/PN                                                                                                    | lew_Feat                          | ures_Gui | ide_US_p     | olex_staple |          | @ Larg         | 2<br>e_booklet | 817 KB                                 |
| Apply def     Apply wo     Server I     2up_lanc                                                                                                    | lault settings<br>rkflow<br>Presets<br>Jscape                          | ts/PN                                                                                                    | lew_Feati                         | ures_Gui | ide_US_p     | df.pdf      |          | وَ Larg        | 2<br>e_booklet | 817 KB                                 |
| Apply def<br>Apply wor<br>▼ Server I<br>② 2up_lance<br>♥ Malcolm                                                                                                    | ault settings<br>rkflow<br>Presets<br>Jscape<br>Test                   | ts/PN                                                                                                    | lew_Feati<br>x_graysc<br>_booklet | ures_Gui | ide_US_p     | olf,pdf     |          | <u>چَ</u> Larg | 2<br>e_booklet | 817 KE                                 |
| Apply def<br>Apply woi<br>Server J<br>2up_lance<br>Q Malcolm                                                                                                    | ault settings<br>rkflow<br>Presets<br>Jscape                           | is/PN<br>© Duple<br>© Small                                                                                                    | lew_Feati<br>x_graysc<br>_booklet | ures_Gui | ide_US_p     | olex_staple |          | <u>ه</u> Larg  | 2<br>e_booklet | 817 KE                                 |
| <ul> <li>Apply def</li> <li>Apply work</li> <li>Apply work</li> <li>Server I</li> <li>2up_lance</li> <li>Unicontrol</li> </ul>                                                                                                    | lault settings<br>rkflow<br>Presets<br>Jscape<br>Test                  | ts/PN<br>Duple<br>Small                                                                                                    | lew_Feati<br>x_graysc<br>_booklet | ures_Gui | ide_US_p     | odf.pdf     |          | وَ Larg        | 2<br>e_booklet | 817 KB                                 |
| Apply def<br>Apply wer<br>Apply wor<br>Server f<br>2up_lanc<br>Matcolm                                                                                                    | lault settings<br>rkflow<br>Presets<br>dscape                          | ts/PN<br>@ Duple<br>@ Small                                                                                                    | k_graysc<br>_booklet              | ures_Gui | ide_US_p     | olex_staple |          | وَعَالَ الْمَ  | 2<br>e_booklet | 817 KB                                 |
| Apply def<br>Apply wa<br>Apply wa<br>Server I<br>2 2p,Jana<br>(c) Matcolm                                                                                                    | lault settings<br>rkflow<br>Presets<br>discape                         | is/PN<br>و Duple<br>و Small                                                                                                    | k_graysc<br>_booklet              | ures_Gui |              | oldr.pdf    |          | وَ Larg        | 2<br>e_booklet | 117 KB                                 |
| <ul> <li>Apply def</li> <li>Apply wor</li> <li>▼ Server I</li> <li>2 up_lanc</li> <li>9 Milcoln</li> </ul>                                                                                                    | ault settings<br>rkflow<br>Presets<br>dscape                           | ts/PN<br>Duple<br>Small                                                                                                    | iew_Featu<br>x_graysc<br>_booklet | ures_Gui | ide_US_p     | olex_staple |          | وَ Larg        | 2<br>e_booklet | 817 KB                                 |
| <ul> <li>Apply def</li> <li>Apply wor</li> <li>▼ Server I</li> <li>2up_lanc</li> <li>Q Matcom</li> </ul>                                                                                                    | lault settings<br>rkflow<br>Presets<br>dscape                          | s/PN                                                                                                    | x_graysc                          | ures_Gu  | ide_US_p<br> | olex_staple |          | 👰 Larg         | 2<br>e_booklet | 817 KB                                 |
| Apply def Apply wei Apply wei Apply wei Compared to the second second s | lault settings<br>rkflow<br>Presets<br>dscape                          | ts/PN<br>العام العام العام العام العام العام العام العام العام العام العام العام العام العام العام العام الع<br>العام العام العام العام العام العام العام العام العام العام العام العام العام العام العام العام العام العام الع<br>العام العام العام العام العام العام العام العام العام العام العام العام العام العام العام العام العام العام الع<br>العام العام العام العام العام العام العام العام العام العام العام العام العام العام العام العام العام العام الع<br>العام العام العام العام العام العام العام العام العام العام العام العام العام العام العام العام العام العام الع<br>العام العام العام العام العام العام العام العام العام العام العام العام العام العام العام العام العام العام الع<br>العام العام العام العام العام العام العام العام العام العام العام العام العام العام العام العام العام العام العام العام العام العام العام العام العام العام الع<br>العام العام العام العام العام العام العام العام العام العام العام العام العام العام العام العام العام العام العام العام العام العام العام العام العام العام العام العام العام العام العام العام العام العام العام العام العام العام العام العام<br>العام العام العام العام العام العام العام العام العام العام العام العام العام العام العام العام العام العام الع<br>ما ما ما معام العام العام العام العام العام العام العام العام العام العام العام العام العام العام العام العام العام العام العام العام الع<br>ما ما ما ما مع ما مع ما مع ما مع ما مع ما مع ما مع ما مع ما مع ما مع ما مع ما مع ما مع م<br>مع ما مع ما مع ما مع ما مع ما مع ما مع ما مع ما مع ما مع ما مع ما مع ما مع ما مع ما مع ما مع ما مع ما مع ما مع ما مع ما م ما مع ما مع<br>ما ما مع ما مع ما مع ما مع ما مع ما مع ما مع ما مع ما مع ما مع ما مع ما مع ما مع ما مع ما مع ما مع ما مع ما مع ما مع ما مع ما مع ما مع ما مع ما مع ما مع ما مع ما مع ما مع ما م<br>ما مع ما مع ما مع ما مع ما مع ما مع ما مع ما مع ما مع ما مع ما مع ما مع ما مع ما مع ما مع ما مع ما مع ما مع ما مع ما مع ما م<br>مع ما مع ما مع ما مع ما مع ما مع ما مع ما مع ما مع ما مع ما مع ما مع م<br>ما مع ما مع ما مع ما مع ما مع ما مع ما م | iew_Feati                         | ures_Gu  | ide_US_p     | olex_staple |          | وَ Larg        | 2<br>e_booklet | 817 KB                                 |
| Apply def<br>Apply wo<br>Apply wo<br>Server I<br>2 2p,Janc                                                                                                    | limc/Document<br>lault settings<br>rkflow<br>Presets<br>dscape<br>test | is/PN                                                                                                    | iew_Feati                         | ures_Gui | ide_US_p<br> | olex_staple |          | <u>ی</u> Larg  | 2<br>e_booklet | 817 KB                                 |
| Apply def<br>Apply wor<br>Server I<br>2up_land<br>Matcolm                                                                                                    | ault settings<br>rkflow<br>Presets<br>dscape                           | g Duple                                                                                                    | x_graysc                          | ures_Gui | ele_US_p     | olex_staple |          | <u>ه</u> Larg  | 2<br>e_booklet | 817 KB                                 |
| <ul> <li>Apply def</li> <li>Apply wor</li> <li>Server I</li> <li>2up_lanc</li> <li>Q Malcolm</li> </ul>                                                                                                    | lault settings<br>rkflow<br>Presets<br>dscape                          | ts/PN<br>∰ Duple<br>∰ Small                                                                                                    | x_graysc                          | ale      | ide_US_p     | olex_staple |          | ्रि Larg       | 2<br>e_booklet | 117 KB                                 |
| <ul> <li>Apply def</li> <li>Apply wor</li> <li>Server I</li> <li>2up_lanc</li> <li>0 M Icom</li> </ul>                                                                                                    | lault settings<br>rkflow<br>Presets<br>dscape<br>test                  | s)PN<br>و Duple<br>و Small                                                                                                    | x_graysc                          | ale      | ide_US_p<br> | olex_staple |          | وَ Larg        | e_booklet      | 11 11 11 11 11 11 11 11 11 11 11 11 11 |

Fiery Con

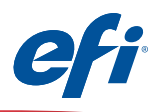

#### Printer Match (common calibration) using the Printer Match module of FCPS

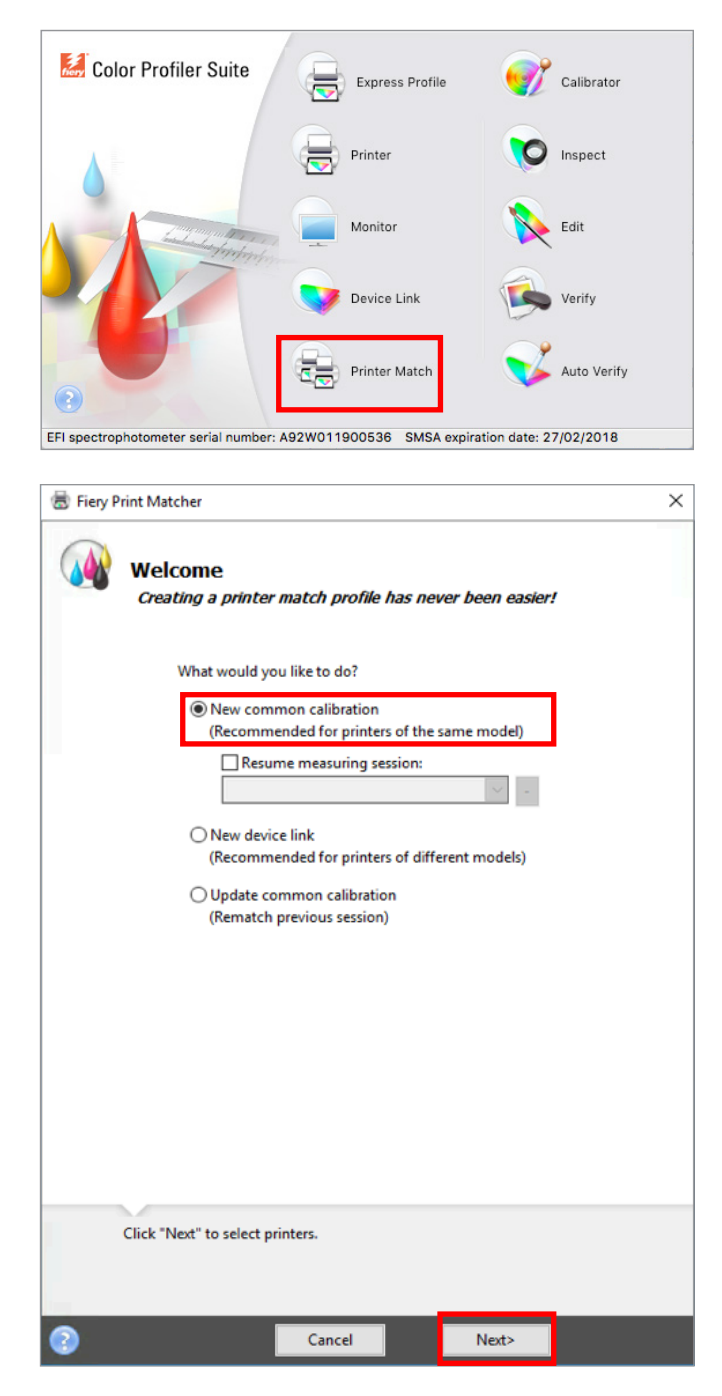

You must have purchased and installed a license for FCPS to use this feature.

- 1. Start Fiery Color Profiler Suite (FCPS).
- 2. Click on the **Printer Match** icon.

3. Select New common calibration (or Update common calibration).

The **New device link** selection does not trigger prints that require measurement therefore not demonstrated here, but fully supported.

4. Click **Next** to continue.

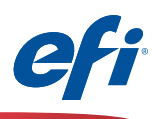

| 😸 Fiery Print Matcher                                                                                                    | × 5.     | Enter a <b>Measurement name</b> . This name will be your suggested profile name.                                                                                                    |
|----------------------------------------------------------------------------------------------------|----------|----------------------------------------------------------------------------------------------------|
| Select printers<br>Measurement name:<br>Session 3<br>Select printers:<br>SERVER-5B3845B5<br>SERVER-9BZA9A88<br>SERVER-9BZA9A88 | 6.       | Select up to five printers to be matched.<br>Click the "+" to discover and add the Fiery<br>servers.<br>If the press models are not exactly the same type<br>you will receive a warning to use an alternative<br>method, Device Link. Take appropriate action. |
| Up to five printers can be selected for printer matching.                                                                      | 7.       | Fiery Print Matcher<br>One or more of the selected printers do not have<br>matching models.<br>This workflow is recommended for printers of the<br>same model.<br>Cancel OK<br>Click Next when all Fiery servers have been                                     |
| Click "Next" to set calibration print settings.                                                                                |          | added.                                                                                                    |
| Add Fiery Server                                                                                                    | ×        |                                                                                                    |
| Favorite list:                                                                                                    |          |                                                                                                    |
| SERVER-982A9A88                                                                                                    | ^        |                                                                                                    |
| SERVER-5B3845B5                                                                                                    |          |                                                                                                    |
| FI Furano20                                                                                                    | ~        |                                                                                                    |
| Add a Server:<br>SERVER-5B3845B5/10.100.229.12 ~ (<br>(Server name or IP address)<br>OK Cancel                                 | <b>A</b> |                                                                                                    |

(19)

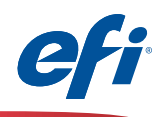

| Fatch Layout |        |        |
|--------------|--------|--------|
| Instrument:  |        |        |
| IQ-501       | $\sim$ |        |
| Patch set:   |        |        |
| 21 random    | ~      |        |
| Chart size:  |        | C      |
| 0.0X115      | ~      | Custom |
|              |        |        |
|              |        |        |

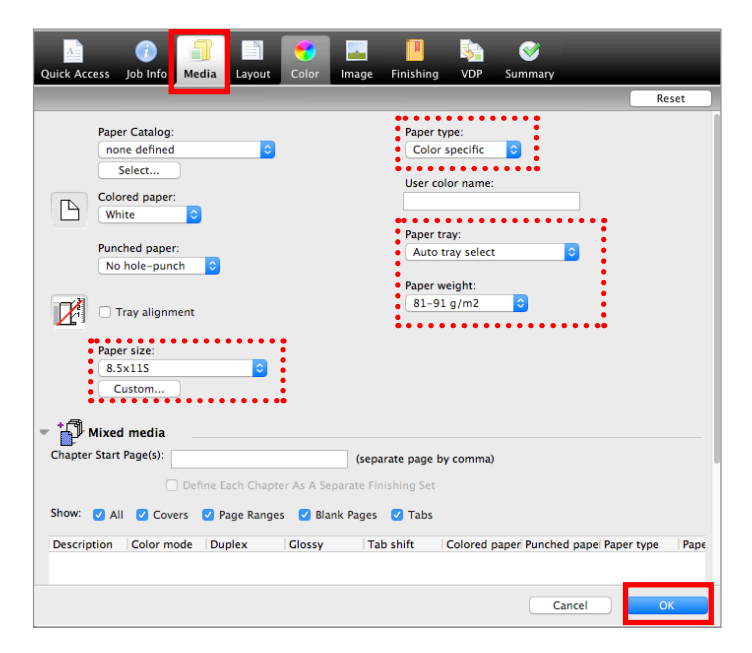

- 8. Select **IQ-501** from the Instrument pull-down.
- 9. Select an appropriate size from the **Chart size** pull-down. Ensure that it matches the media selection (next step).
- 9A. Optionally select warmup pages.
- 10. Click Print.

- 11. The **Fiery Measure** job properties window for the first server opens.
- 12. Select the Media tab.

- 13. Select the media attributes for the media you wish to use.
- 14. Click **OK** to print and measure the calibration chart for the first server.

| FieryMeasure                  |  |        | × |
|-------------------------------|--|--------|---|
| Page is waiting to be printed |  |        |   |
|                               |  | Cancel |   |
|                               |  |        |   |

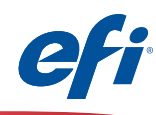

| 🗟 Fiery Print Matcher                                                           |                                        |                                                   |                                 |                   |            | ×              |
|---------------------------------------------------------------------------------|----------------------------------------|---------------------------------------------------|---------------------------------|-------------------|------------|----------------|
| Calibration mea                                                                 | surem                                  | ent resu                                          | ilts                            |                   |            |                |
|                                                                                 | £                                      | ~~~~~~~~~~~                                       | D Max v                         | values            |            |                |
| Server name                                                                     | Cyan                                   | Mage                                              | Yellow                          | Black             | Include    |                |
| SERVER-5B3845B5                                                                 | 1.37                                   | 1.20                                              | 0.83                            | 1.61              |            | <u>Reprint</u> |
| Printers can be late<br>using "Update com<br>To resume measuri<br>Save and Quit | r included<br>mon calib<br>ng at a lat | l for matchin<br>ration" in Fie<br>er time, click | g,<br>ery Print Ma<br>"Save and | atcher.<br>Quit". |            |                |
| Click "Next" to                                                                 | print and                              | measure cal                                       | ibration pa                     | ge(s) for Si      | ERVER-9B2/ | A9A88.         |
| 0                                                                               |                                        | Cancel                                            |                                 | < <u>B</u> ac     | k          | <u>N</u> ext>  |

15. The **Calibration measurement results** are shown.

Ensure that the D Max values displayed are within the expected tolerance for the engine and media selected. **Reprint** or take appropriate service steps if not.

16. Click **Next** to continue the calibration of the second (and subsequent) server(s).

17. The Fiery Measure job properties window opens for the second server.
18. Select the Media tab.

- 19. Select the media attributes for the media you wish to use.
- 20. Click **OK** to print and measure the calibration chart for the second server.

| FieryMeasure              | _    | _ | _ | _ |        | × |
|---------------------------|------|---|---|---|--------|---|
|                           |      |   |   |   |        |   |
| Page is waiting to be pri | nted |   |   | _ |        |   |
|                           |      |   |   |   | Cancel |   |
|                           |      |   |   |   |        |   |

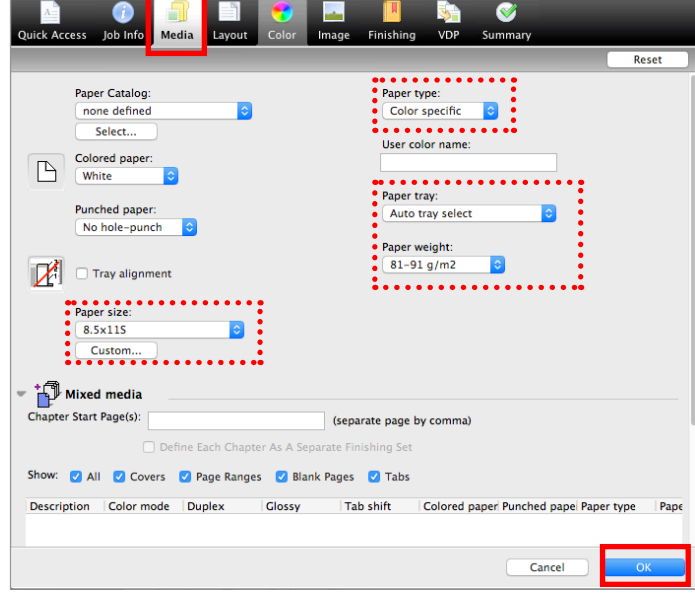

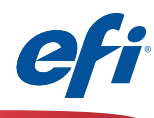

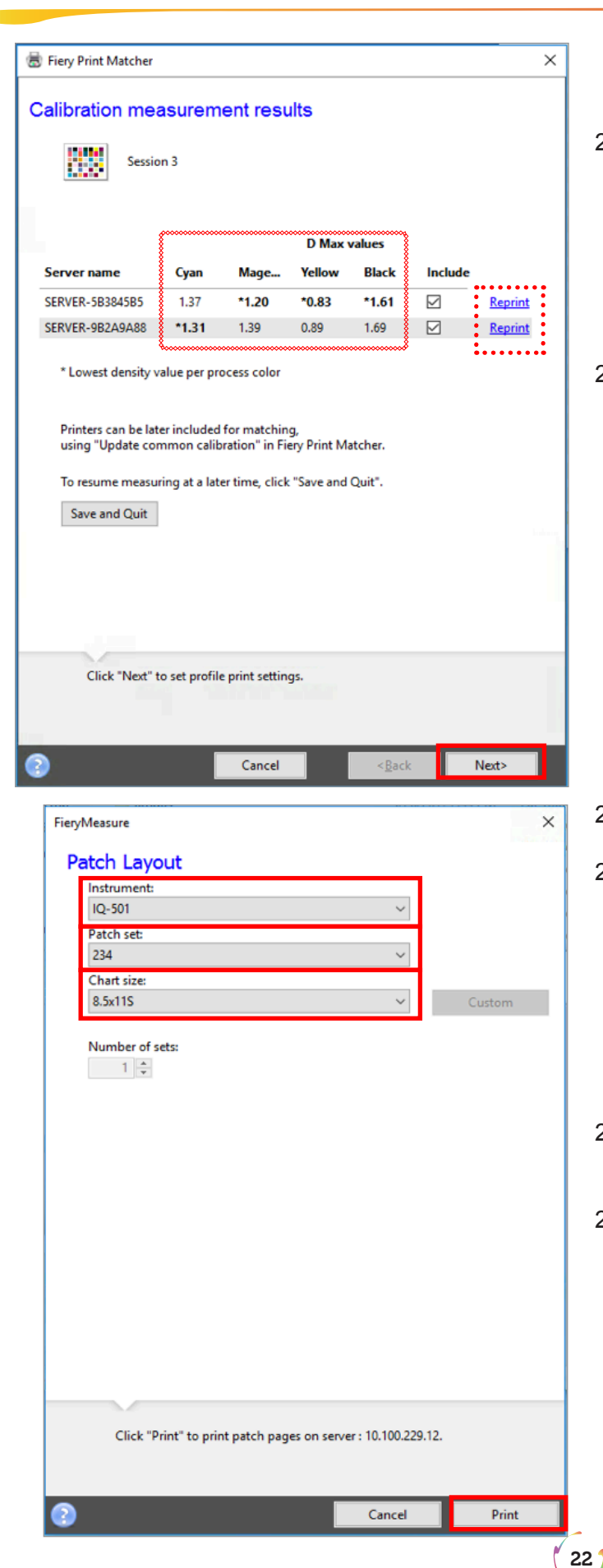

This window will display after all servers in the list have been calibrated.

21. The **Calibration measurement results** for both servers are shown.

Ensure that the D Max values displayed are within the expected tolerance for the engines and media selected. **Reprint** or take appropriate service steps if not.

22. Click **Next** to continue with the printer profiling process.

- 23. Select IQ-501 from the Instrument pull-down.
- 24. Select an appropriate number of patches from the **Patch set** pull-down.

Since these patches will be read automatically select an appropriate number of patches for the desired precision or standard. More patches generally provides better precision. Note: more sheets will be also be used.

- 25. Select an appropriate size from the **Chart size** pull-down.
- 26. Click **Print** to print and measure the profiler patch pages for the first server.

| Page is waiting to be printed |  |        |
|-------------------------------|--|--------|
|                               |  |        |
|                               |  | Cancel |

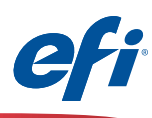

| Fiery Print Matcher                                                                                                    |                                                              |               |                                                 |                | ×      |
|----------------------------------------------------------------------------------------------------|--------------------------------------------------------------|---------------|-------------------------------------------------|----------------|--------|
| Chart: 234 Device: ILS Page 1 of 1                                                                                            |                                                              |               |                                                 |                | A      |
|                                                                                                    |                                                              |               |                                                 |                |        |
|                                                                                                    |                                                              |               |                                                 |                |        |
| The chart was loaded from external file.<br>To get detailed color information, move<br>In the magnified view, move the cursor | the navigation box over the<br>over the desired color patch. | desired strip |                                                 | _              |        |
| Cancel                                                                                                    |                                                              |               |                                                 | < Back         | Next > |
| 🗟 Fiery Print Matcher                                                                                                    |                                                              |               |                                                 |                | ×      |
| Summary                                                                                                    |                                                              |               |                                                 |                |        |
| Session 3                                                                                                    |                                                              |               |                                                 |                |        |
| Server name                                                                                                    | dE average                                                   | dE            | maximum                                         |                |        |
| SERVER-5B3845B5                                                                                                    | 0.6                                                          | 2.2           |                                                 | <u>Reprint</u> |        |
| * Highest dE value per printe                                                                                                 | er.                                                          |               |                                                 |                |        |
| To resume measuring at a la                                                                                                   | ter time, click "S                                           | ave and       | Quit".                                          |                |        |
| Save and Quit                                                                                                    |                                                              |               |                                                 |                |        |
| Inspect Measurem                                                                                                    | ients                                                        |               |                                                 |                |        |
|                                                                                                    |                                                              |               |                                                 |                |        |
| Click "Next" to print an                                                                                                    | d measure profili                                            | ng pag        | e(s) for SERVER                                 | -9B2A9A88.     |        |
|                                                                                                    |                                                              | 5,9           |                                                 |                |        |
|                                                                                                    | Cancel                                                       |               | <back< td=""><td>Next&gt;</td><td></td></back<> | Next>          |        |

The results of the Fiery measure module for the first server are automatically displayed.

27. Click **Next** to continue.

The measurements summary for the first server is displayed.

- 28. Review the **dE average and dE maximum** for anomalies. Take appropriate action as needed.
- 29. Optionally click on the **Inspect Measurements** button to review the gamut map.
- 30. Click **Next** to continue printing and measuring the patch pages for the second server.

| Page is waiting to be prin | ted |        |
|----------------------------|-----|--------|
|                            |     | Cancel |

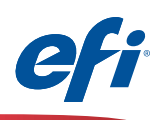

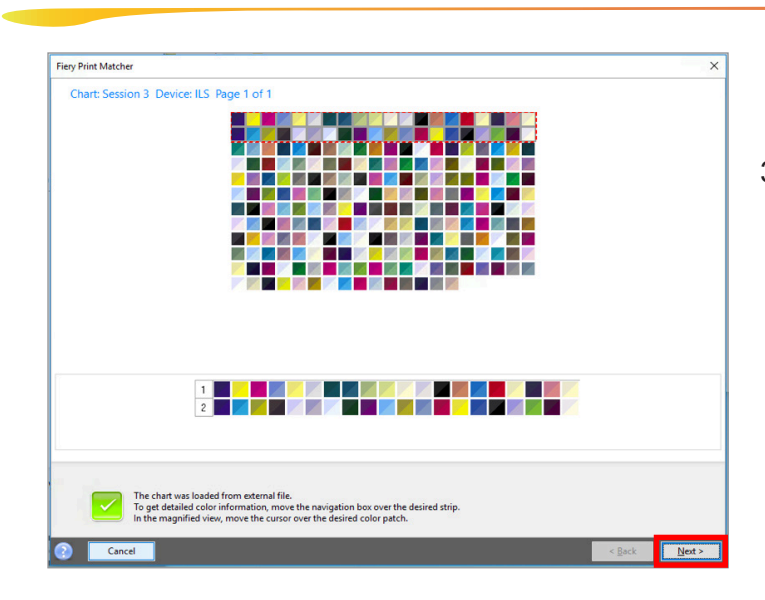

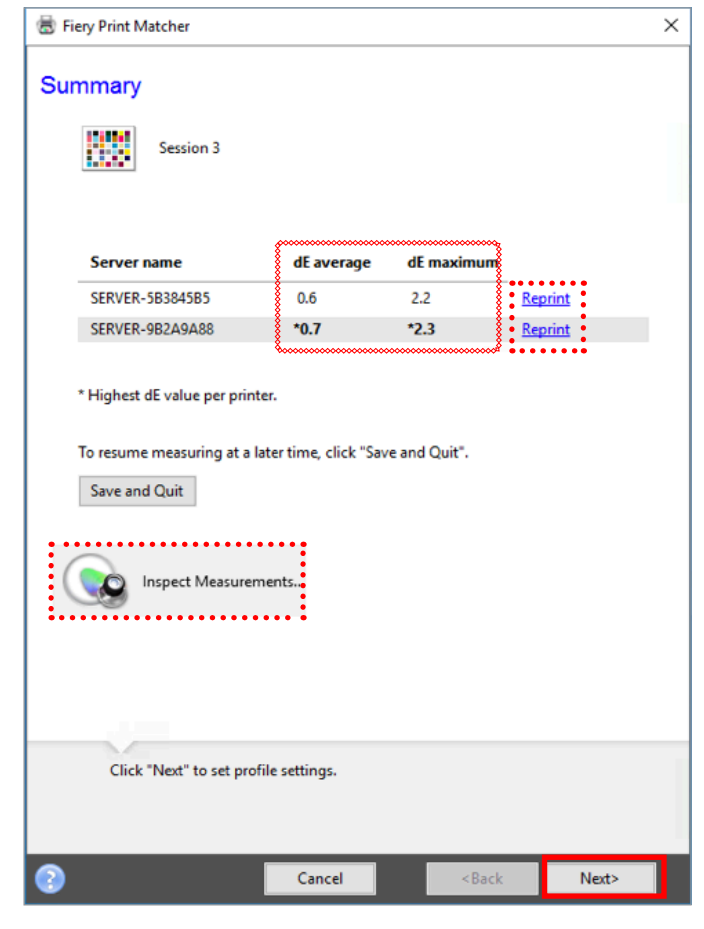

The results of the Fiery measure module for the second server are automatically displayed.

31. Click **Next** to continue.

The measurements summary for both servers is displayed.

- 32. Review the **dE average and dE maximum** for anomalies. Take appropriate action as needed.
- 33. Optionally click on the **Inspect Measurements** button to review the gamut map(s).
- 34. Click **Next** to continue.

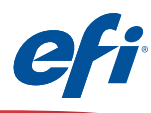

| Apply settings                  |                          |               |                  |    |
|---------------------------------|--------------------------|---------------|------------------|----|
| Settings: Generic CMYK          | (                        |               | ~ <b>(</b> )     |    |
| Gamut Mapping                   |                          |               |                  |    |
| Colorimetric Manui              | neu Classet dE (ele      |               | al match)        |    |
| Saturation Blendi               | ng: Enhance Gam          | ut Blendina ( | smoother tr      |    |
| Perceptual Mappi                | ng: Perceptual (IC       | C standard)   |                  |    |
| Edit Gamut Ma                   | pping                    |               |                  |    |
| Separation settings             |                          |               |                  |    |
| Maximum tot                     | al Ink: 320%             |               |                  | 7  |
| Maximum Blac                    | k Ink: 100%              |               |                  | -  |
| Black Gener                     | start: 20%<br>ation: 50% |               |                  |    |
| Increase black in shad          | dows: 0%                 |               |                  | 1  |
| Maximum CMYK density<br>Black V | ratio: 0%<br>Vidth: 40%  |               |                  | -  |
| Black amount to extend ga       | amut: 100%               |               |                  |    |
|                                 |                          |               |                  |    |
| Edit Black Controls             |                          |               |                  |    |
| Maximum GCR                     |                          |               |                  |    |
| Profile optimization            |                          |               |                  |    |
| Optimize colorimetric           | precision (Recom         | mended for p  | roofing workflow | s) |
|                                 |                          |               |                  |    |
|                                 |                          |               |                  |    |
| Click 'Next' when               | ready to create th       | e profile.    |                  |    |
|                                 |                          |               |                  |    |
|                                 |                          |               |                  |    |
|                                 |                          | _             |                  |    |

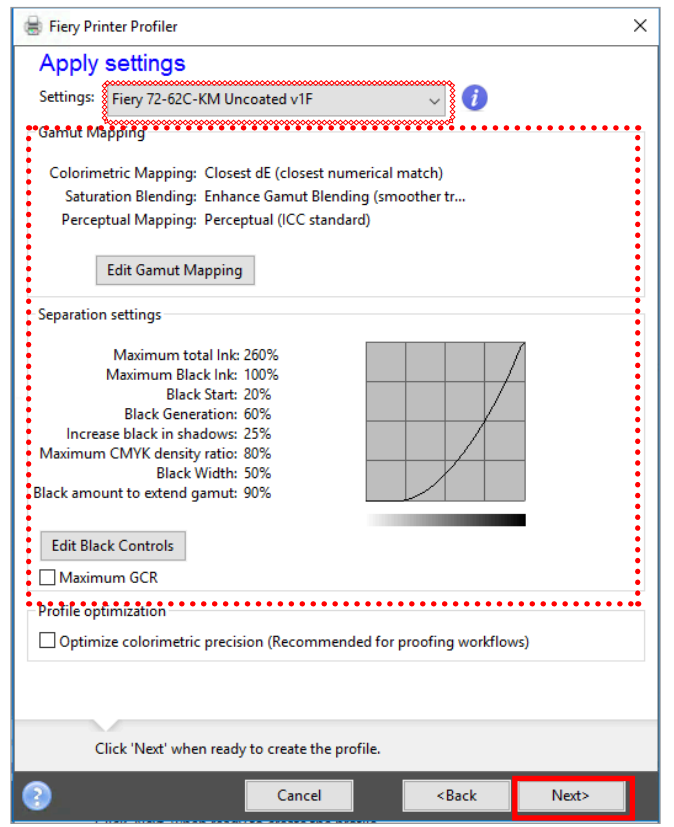

The Apply settings window is displayed.

- 35. Click on the **Settings** pull-down and select **Import Settings...**
- 36. Navigate to one of the Fiery servers that you are matching and choose a base profile that closely resembles the media that you are using.

| Apply s   | ettings            |                                                                                                    |
|-----------|--------------------|----------------------------------------------------------------------------------------------------|
| Settings: | Generic CMYK       | Image: Image: |
| Gamut Ma  | Settings           |                                                                                                    |
|           | Generic CMYK       |                                                                                                    |
| Col       | Toner              | match)                                                                                                    |
| S         |                    | other tran                                                                                                    |
| P         | Import Settings    |                                                                                                    |
| (         | Edit Gamut Mapping |                                                                                                    |

- 37. Once a base profile has been selected make any changes as needed for Gamut mapping and Separation settings (*defaults are usually a good choice unless advanced features are needed*).
- 38. Click Next to continue.

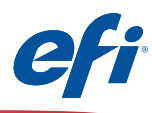

| 🗟 Fiery Print Matcher                                                                                                    | 39. Fill out Comments and Media as required.<br>Rename the final profile description if desired                    |
|----------------------------------------------------------------------------------------------------|----------------------------------------------------------------------------------------------------|
| Save Profile Profile description: Session 3 Comments: Media:                                                                                                    | 40. Click <b>Next</b> to process and install the Print<br>Matcher profiles and calibration sets on each<br>server. |
| Click 'Next' to save profile.                                                                                                    |                                                                                                    |
| Click 'Next' to save profile. Cancel <back next=""></back>                                                                                                    |                                                                                                    |
| Click 'Next' to save profile.  Cancel <back next="">  Fiery Print Matcher  Congratulations! You have successfully created a printer profile.</back>                                                                                                    | 41. Click <b>Done.</b>                                                                                             |
| Click 'Next' to save profile.<br>Cancel <back next=""><br/>Fiery Print Matcher &gt;<br/>Congratulations!<br/>You have successfully created a printer profile.<br/>Name: Session 3.icc<br/>Server: SERVER-58384585<br/>SERVER-982A9A88</back>                                                   | 41. Click <b>Done.</b>                                                                                             |
| Click 'Next' to save profile.<br>Cancel <back next=""><br/>Encl <back next=""><br/>Cancel <back next=""><br/>Congratulations!<br/>You have successfully created a printer profile.<br/>Name: Session 3.icc<br/>Server: SERVER-583845B5<br/>SERVER-982A9A88<br/>Test Print</back></back></back> | 41. Click Done.                                                                                                    |

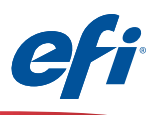

#### Fiery Color Verifier with three reference preset choices

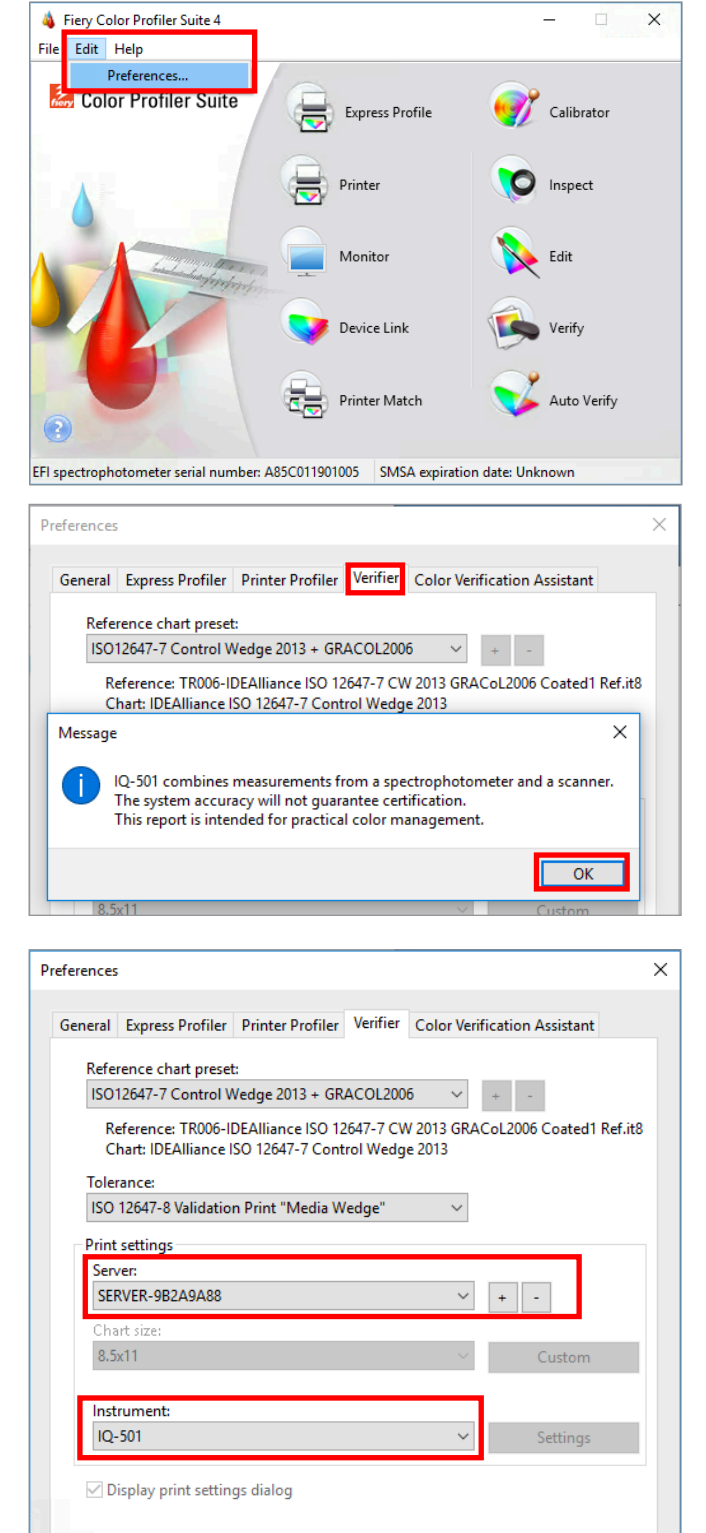

ОК

Cancel

27

Factory Defaults

You must have purchased and installed a license for FCPS to use this feature.

The first time you use Fiery Color Verifier with the IQ-501 you will need to set the preferences as follows.

- 1. Start Fiery Color Profiler Suite (FCPS).
- 2. From the menu select Edit>Preferences...
- 3. Select the **Verifier** tab from the Preferences window.
- 4. Read and acknowledge the pop-up message.

- 5. Select the **Fiery** server. Click on the "+" to discover the Fiery server if not listed.
- 6. Select the **IQ-501** in the Instrument pull down.
- 7. Click OK.

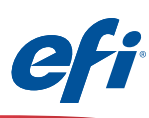

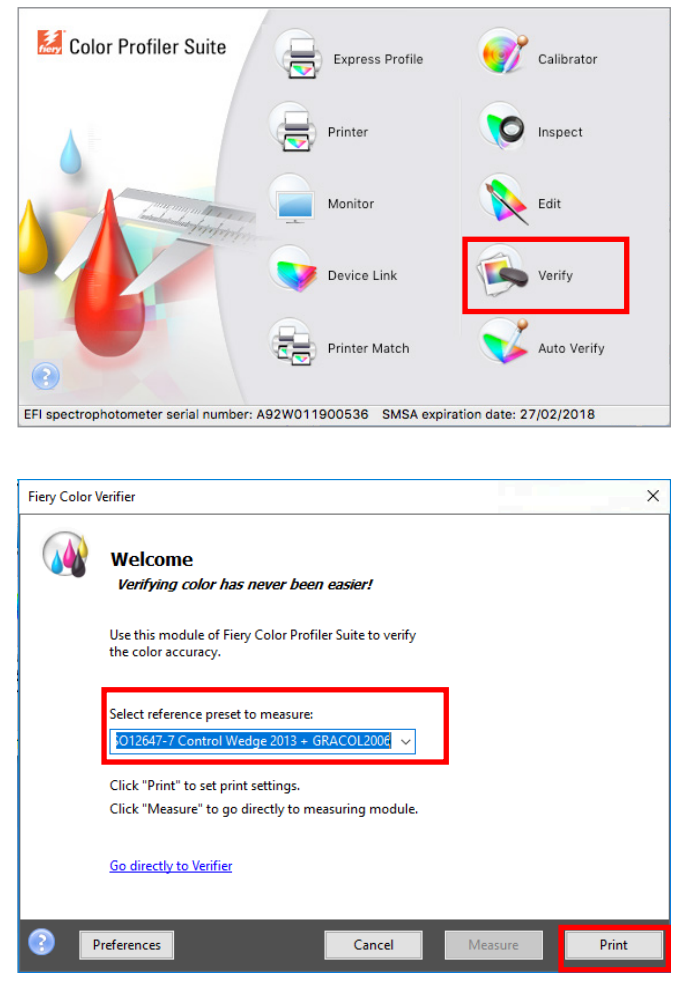

 FieryMeasure
 ×

 Patch Layout
 Instrument:

 IQ-501
 >

 Patch set:
 IDEAlliance ISO 12647-7 Control Wedge 2013

 Chart size:
 8.5x11

 8.5x11
 Custom

Once the Presets have been adjusted.

8. Click on the Verify icon.

- 9. Select one of the three reference presets available when the IQ-501 has been preselected.
  - Fogra 2.2 media wedge.
  - Fogra 3.0 media wedge.
  - ISO12647-7 Control Wedge 2013.
- 10. Click **Print** to continue.

- 11. Select an appropriate Chart size for the media you wish to use.
- 12. Click **Print** to continue.

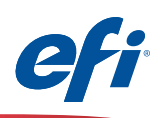

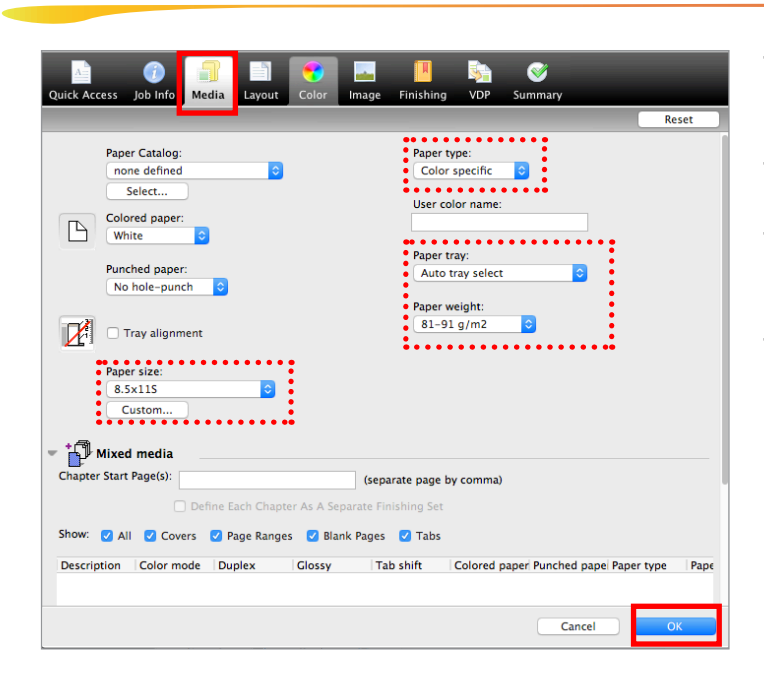

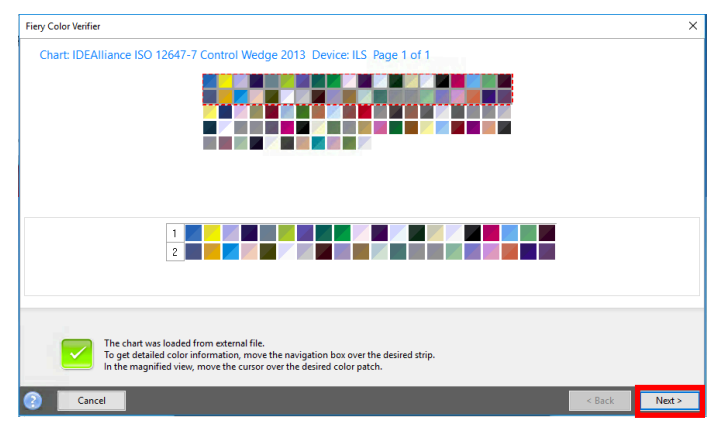

- 13. The **Fiery Measure** job properties window opens.
- 14. Select the **Media** tab.
- 15. Select the media attributes for the media you wish to use.
- 16. Click **OK** to print and measure the selected control strip.

| FieryMeasure             |       |  |        | × |
|--------------------------|-------|--|--------|---|
| Page is waiting to be pr | inted |  |        |   |
|                          |       |  | Cancel |   |
|                          |       |  |        | _ |

The results of the Fiery measure module are automatically displayed with the selected control strip.

- 17. Click **Next** to continue and verify the measurements with the selected reference.
- 18. The results are displayed based on predefined tolerances.

| 0                                                                                                    | Verifie                                                                                                    | r                                                                                                    |
|----------------------------------------------------------------------------------------------------|----------------------------------------------------------------------------------------------------|----------------------------------------------------------------------------------------------------|
| L a b R<br>1 55.00 -37.00 -50.00<br>2 66.90 -24.70 -37.10<br>3 79.70 -12.50 -21.80<br>4 48.00 74.00 -3.00<br>5 60.80 50.60 -6.70<br>6 76.40 25.80 -6.90<br>7 89.00 -5.00 93.00<br>8 90.30 -4.70 62.60<br>9 92.20 -35.03 12.00<br>0 53.10 37.70 28.90<br>1 41.60 22.70 16.80<br>[2 31.90 40.00 24.00<br>13 32.50 44.50 -1.80<br>[4 51.30 1.30 44.50<br>15 34.60 -36.40 13.90<br>Measure Open \$\$ | E         ØE           S         L         a         b           S         L.66         -34.64         -51.62         2.93           G3.51         -26.32         -37.65         2.05           78.18         -14.30         -19.58         2.81           45.70         75.24         -3.78         2.73           57.55         55.79         -10.28         1.85           73.83         30.44         -9.08         2.93           53.31         5.43.277         2.05         3.93           91.34         -2.97         28.42         2.05           93.34         -2.97         28.45         2.93           53.31         37.37         30.91         2.05           43.49         24.38         17.91         2.76           34.42         48.15         -3.11         2.93           54.73         1.67         45.05         2.05           39.36         -35.97         14.16         2.76 | Color space Jobilst/Preview                                                                                                    |
| ethod: ISO 12647-8 Validation Print "Med<br>Reference                                                                                                    | ia Wedge" Sample                                                                                                    | Comparison Settings<br>ISO 12647-8 Validation Print "Media Wedge"                                                                                                    |
| Name: TR006-IDEA1 Ref.it8<br>Date: "May<br>Time:<br>Info text: "IDEAliance ISO 12647-7<br>Control Wedge 2013<br>No. patches: 84<br>Printer:<br>Reference profile:                                                                                                    | Name: Measurements.it8<br>Date: 6/6/17<br>Time: 11:20:30 AM<br>Info text:<br>No. patches: 91                                                                                                    | Results     Delta E     Delta H     Delta T     Delta Ch     Delta L       Delta E     Tolerance     Measured       Average all patches     3     3     ✓       Maximum all patches     8     8     ✓       Average Delta Ch     2.5     2.5     ✓ |
|                                                                                                    |                                                                                                    | Measuring device Not connected Connect                                                                                                    |
| ged in Measuring r                                                                                                    | nethod: Single Measuring device: IQ-501                                                                                                    | Chart: IDEAllirol Wedge 2013 Illuminant: D50 Delta E format: dE CIE7                                                                                                    |

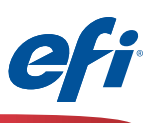

## Activating Fiery Color Profiler Suite with the IQ-501

Please contact your sales person or dealer to purchase a Fiery Color Profiler Suite license activation code (LAC).

#### Part 1: Retrieving the IQ-501 serial number:

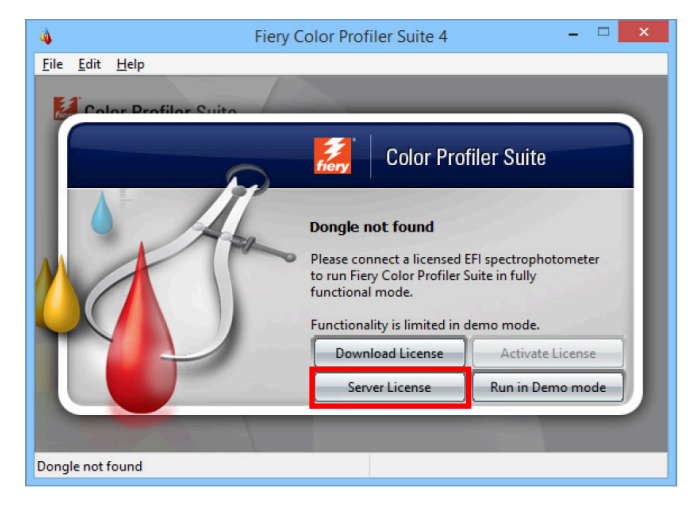

Server License

× + -

Run in demo mode

Activate

30

Click "Run in demo mode" to run Fiery Color Profiler Suite with limited

Select server

SERVER-D9CD27A1

ectrophotometer serial number: A92W012345678

Click "Activate" to continue.

functionality

Fiery Color Profiler Suite (*FCPS*) uses an *instrument serial number as the "dongle" to activate the software. To easily retrieve the IQ-501 serial number follow these steps.* 

- 1. Make sure that FCPS version 4.9.1 or later is installed on your Fiery server, or if you wish to install on a networked PC or Mac you may do so as well. The procedure is the same.
- 2. Make sure that there is no licensed instrument attached, for example an ES-2000 or other instrument that already has a license.
- 3. Start **Fiery Color Profiler Suite** (FCPS) and wait for the **Dongle not found** window.
- 4. Click on Server License.

al number: A92W012345678

Please write the serial number here:

5. Select the Fiery server from the **Select server** list, or if not there click on the "+" symbol to discover.

| Fiery server license not found                                                                                               | discover.                                                                                      |
|----------------------------------------------------------------------------------------------------|------------------------------------------------------------------------------------------------|
| Please select a Fiery server with a licensed inline spectrophotometer to                                                     | Add Fiery Server                                                                               |
| Select Fiery server                                                                                                    | Favorite list:                                                                                 |
| Click "Activate" to continue.<br>Click "Run in demo mode" to run Fiery Color Profiler Suite with limited<br>functionality.   | Add a Server:<br>SERVER-D9CD27A1/127.0.0.1  (Server name or IP address) OK Cancel              |
|                                                                                                    | 6 Take note of the IO-501 serial number displayed                                              |
| Server License                                                                                                    | You will need to enter this number in a later step.                                            |
| Fiery server license not found                                                                                               | <ol> <li>Close this window once the IQ-501 serial number<br/>has been written down.</li> </ol> |
| Please select a Fiery server with a licensed inline spectrophotometer to<br>run Fiery Color Profiler Suite in licensed mode. |                                                                                                |

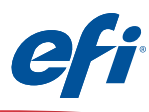

#### Part 2: Activating the License Activation Code (LAC) with the IQ-501 serial number:

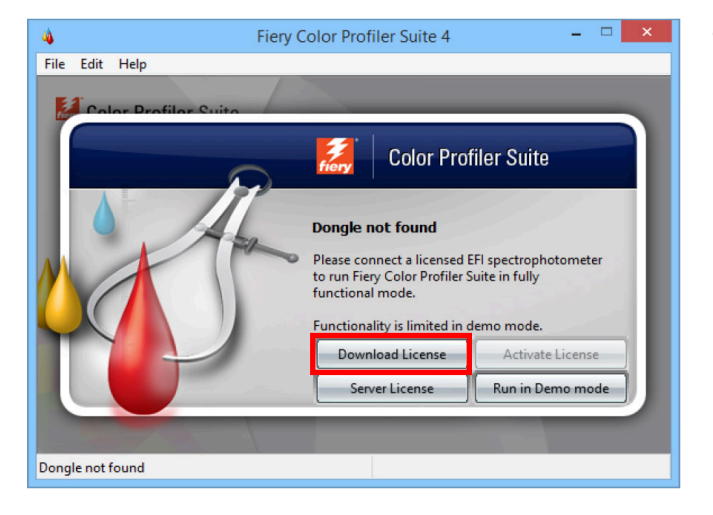

8. Click on Download License, read and acknowledge the pop-up message.

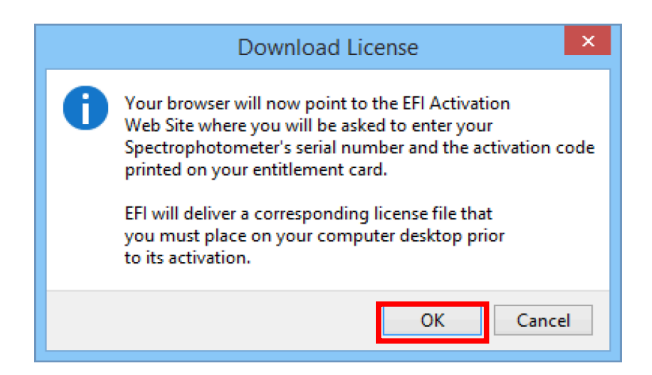

9. You are directed to the EFI fulfillment site for FCPS:

#### https://activation.efi.com/fulfillment/cps/

10. Enter the license activation code (LAC) that you purchased.

11.Click Submit.

| (¢)•)                                             | 皆 https                                                          | ://activati                            | on. <b>efi.com</b> /fi | lfillment/cp 🔎 🖛 🖨 🖒 ] 📐 EFI License Fulfillr    | ment ×           |                               |             |                       | - □ ×<br>A ★ Ø          |
|---------------------------------------------------|------------------------------------------------------------------|----------------------------------------|------------------------|--------------------------------------------------|------------------|-------------------------------|-------------|-----------------------|-------------------------|
| ef                                                | Print t                                                          | o win.                                 |                        |                                                  |                  |                               |             |                       |                         |
| A F                                               |                                                                  | Printer                                |                        | English Français Italiano Deutsoh Español Ned    | erlands Portuguê | 日本語  简体中文  繁體中文  乾국           | О Русский Р | Polski Čeština Türkçe |                         |
| -                                                 | tantan and                                                       | Monito                                 | r.                     | Login                                            |                  |                               |             | Help   Contact Us     |                         |
| 6                                                 |                                                                  | Device                                 |                        | Please enter the serial number of the EFI spectr | rophotometer y   | u are activating.             | •           |                       |                         |
|                                                   |                                                                  |                                        |                        | EFI Spectrophotometer Serial Number              |                  |                               |             |                       |                         |
|                                                   |                                                                  |                                        |                        | Where can I find the serial number of the spectr | ophotometer to   | be used for activation?       |             |                       |                         |
|                                                   |                                                                  |                                        |                        |                                                  |                  | Or                            |             |                       |                         |
|                                                   |                                                                  |                                        |                        | If you received an License Activation Code (LAC  | C) with your sof | ware, please enter that here. |             |                       |                         |
|                                                   |                                                                  |                                        |                        | License Activation Code (LAC)                    | 00               | 001-89987-ABCDE-FGHIJ         |             |                       |                         |
|                                                   |                                                                  |                                        |                        |                                                  |                  | Submit                        |             |                       |                         |
|                                                   |                                                                  |                                        |                        |                                                  |                  |                               |             |                       |                         |
|                                                   |                                                                  |                                        |                        |                                                  |                  |                               |             |                       |                         |
| © 2016<br>6750 Du<br>Fremon<br>United S<br>Phone: | EFI, Inc. A<br>umbarton C<br>It, CA 9455<br>States<br>+1 650 357 | II Rights Res<br>Dircle<br>5<br>7-3500 | erved.                 |                                                  |                  |                               |             |                       | v 3.0.1155 (08/12/2015) |

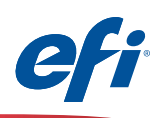

12. Click Next>.

|                                                                                                    |                                  |                                                              |             |             |                     |                    | - • ×                   |
|----------------------------------------------------------------------------------------------------|----------------------------------|--------------------------------------------------------------|-------------|-------------|---------------------|--------------------|-------------------------|
| https://activation.efi.com/                                                                                                    | /fulfillment/cr 🔎 🗕 🖒            | EFI License Fulfillment ×                                    |             |             |                     |                    | ☆☆☆                     |
| eff print to win.                                                                                                    |                                  |                                                              |             |             |                     |                    |                         |
|                                                                                                    |                                  |                                                              |             | Fulfillm    | ent Home   Help   C | ontact Us   Logout |                         |
| Printer                                                                                                    | Entitlement Inform               | ation                                                        |             |             |                     |                    |                         |
| lionter<br>Dotter                                                                                                    | License Activation Co<br>Product | de (LAC): 00001-89987-ABCDE-FGH<br>: Color Profiler Base 4.9 | רוו         |             |                     |                    |                         |
|                                                                                                    | Select Items to Fulfil           | Ontion                                                       | Version     | Quantity    | Quantity Fulfilled  | Duration (days)    |                         |
|                                                                                                    | ✓ 1 SW LAC,FIE                   | ERY CPS 4.X                                                  | 4.9         | 1           | 0                   | Permanent          |                         |
|                                                                                                    | Click the Next> button to        | proceed to the next step, < <b>Previous</b> button           | to go to th | ie previous | screen.             |                    |                         |
| © 2018 EFI, Inc. All Rights Reserved.<br>6750 Dumbarton Circle<br>Fremont, CA 94555<br>United States<br>Phone: +1 650 357-3500 |                                  |                                                              |             |             |                     |                    | v 3.0.1155 (08/12/2015) |

- Enter the IQ-501 serial number that you wrote down earlier (Step 7, Page 30) in the EFI Spectrophotometer field.
- 14. Click Next.

|                            |                                                                                                    | _ 🗆 🗙 |
|----------------------------|----------------------------------------------------------------------------------------------------|-------|
| + ttps://activation.efi.co | m/fulfillment/cg 𝔎 ▾ 🖨 Ĉ 🚺 EFI License Fulfillment 🛛 🗙                                                                                        | ₼ ★ 🕸 |
| CFi print to win.          |                                                                                                    |       |
|                            | Fulfillment Home   Help   Contact Us   Logout                                                                                                 | •     |
| Printer                    | Host Information                                                                                                    |       |
| Honter                     | License Activation Code (LAC): 00001-89987-ABCDE-FGHIJ<br>Product :Color Profiler Base 4.9                                                    |       |
| Device                     | Enter your EFI Spectrophotometer below. This identifies one or more pieces of hardware that the license will lock to.                         |       |
|                            | EFI Spectrophotometer O A92W012345678                                                                                                    |       |
|                            | Click the Next> button to proceed to the next step, <previous button="" go="" previous="" screen.<="" td="" the="" to=""><td></td></previous> |       |
|                            | <previous next=""></previous>                                                                                                    |       |
|                            | indicates a required field                                                                                                    |       |
|                            |                                                                                                    |       |
|                            |                                                                                                    |       |
|                            | Where can I find the serial number of the spectrophotometer to be used for activation?                                                        |       |
|                            | The serial number is a 6, 7 or 8 digit number that can be found on the instrument or the instrument cradle:                                   |       |
|                            | ES-1000: X XXX-123456 X<br>ES-2000: 1 234 567                                                                                                 |       |
|                            | Konica Minolta KM DBI: 12343078<br>Konica Minolta KM FD9: 12345678                                                                            |       |
|                            | E-rouru 1/2490<br>Barbieri Spectro LFP: B123456<br>Barbieri Spectro B123456                                                                   |       |
|                            | Barbieri Spectro Swing: A123456<br>X. Pita id ISie (idise XI - 123456                                                                         |       |
|                            | X-Rite i1iSis/i1iSis XL: 123456                                                                                                    |       |

32)

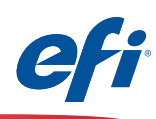

15. Click Generate License.

|                                                                                       |                                                                                                  |              |             |                       |                     | - 🗆 🗙                   |
|---------------------------------------------------------------------------------------|--------------------------------------------------------------------------------------------------|--------------|-------------|-----------------------|---------------------|-------------------------|
| https://activation.efi.com/f                                                          | fulfillment/cr. 🔎 👻 🚔 EFI License Fulfillment 🛛 🗙                                                |              |             |                       |                     | n ★ Ø                   |
| efi print to win.                                                                     |                                                                                                  |              |             |                       |                     |                         |
|                                                                                       |                                                                                                  |              | Fulfilli    | ment Home   Help   C  | Contact Us   Logout |                         |
| Printer                                                                               | Confirm Your Selection                                                                           |              |             |                       |                     |                         |
| Monitor                                                                               | Please review the following information carefully.                                               |              |             |                       |                     |                         |
| Desice                                                                                | License Activation Code (LAC): 00001-89987-ABCDE-F<br>EFI Spectrophotometer : A92W012345678      | GHIJ         |             |                       |                     |                         |
|                                                                                       | Item(s) selected for fulfillment                                                                 |              |             |                       |                     |                         |
|                                                                                       | Item # Option                                                                                    | Version      | Quantity    | Quantity to Fulfill   | Duration (days)     |                         |
|                                                                                       | 1 SW LAC, FIERY CPS 4.X                                                                          | 4.9          | 1           | 1                     | Permanent           |                         |
|                                                                                       | Click the Generate License button to generate license for the iten<br>screen.                    | n(s) display | ed above, < | Previous button to go | to the previous     |                         |
|                                                                                       | <previous generate="" license<="" th=""><th></th><th></th><th></th><th></th><th></th></previous> |              |             |                       |                     |                         |
|                                                                                       |                                                                                                  |              |             |                       |                     |                         |
|                                                                                       |                                                                                                  |              |             |                       |                     |                         |
|                                                                                       |                                                                                                  |              |             |                       |                     |                         |
|                                                                                       |                                                                                                  |              |             |                       |                     |                         |
|                                                                                       |                                                                                                  |              |             |                       |                     |                         |
|                                                                                       |                                                                                                  |              |             |                       |                     |                         |
| © 2018 EEL Ion All Piebbe Personed                                                    |                                                                                                  |              |             |                       |                     |                         |
| 8720 Dumbarton Circle<br>Fremont, CA 94555<br>United States<br>Phone: +1 650 357-3500 |                                                                                                  |              |             |                       |                     | v 3.0.1155 (08/12/2015) |
|                                                                                       |                                                                                                  |              |             |                       |                     |                         |

16. Click Save to file.

Please follow instructions to save the .lic file that appear (depending on your browser).

|                                                                                                    |                                                                                                    | - 🗆 🗙                   |
|----------------------------------------------------------------------------------------------------|----------------------------------------------------------------------------------------------------|-------------------------|
| + ttps://activation.efi.com/                                                                                                  | fulfillment/c; $P = \oplus C$ EFI License Fulfillment ×                                                                                                    | 🏠 🛣                     |
| effi print to win.                                                                                                    |                                                                                                    |                         |
|                                                                                                    | Fulfillment Home   Help   Contact Us   Logout                                                                                                    |                         |
| Printer                                                                                                    | License(s)                                                                                                    |                         |
| Manter                                                                                                    | License Activation Code (LAC): 00001-89987-ABCDE-FGHIJ Product : Color Profiler Base 4.9                                                                                                    |                         |
|                                                                                                    | A license file has been successfully generated.                                                                                                    |                         |
|                                                                                                    | You must save the file to the appropriate location on your network in order to use the licensed product(s). Please refer to your manual for the location and instructions on how to install the license file. You may also click the View License File button to view the license file. |                         |
|                                                                                                    |                                                                                                    |                         |
|                                                                                                    | Seno by e-mail to                                                                                                    |                         |
|                                                                                                    |                                                                                                    |                         |
|                                                                                                    |                                                                                                    |                         |
|                                                                                                    |                                                                                                    |                         |
|                                                                                                    |                                                                                                    |                         |
|                                                                                                    |                                                                                                    |                         |
|                                                                                                    |                                                                                                    |                         |
| © 2016 EFI, Inc. All Rights Reserved.<br>6750 Dumbarton Circle<br>Fremon, CA 94555<br>United States<br>Phone: +1 860 357-3500 |                                                                                                    | v 3.0.1155 (08/12/2015) |
|                                                                                                    | 33)                                                                                                    |                         |

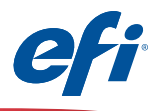

17. Navigate to the downloads folder of your computer (or your chosen location) and copy the **.lic** file to the **desktop**.

Make sure that the .lic file is on the desktop of the computer where you wish to activate FCPS with the IQ-501.

| 😺 l 💽 🚺 = l               |                                  | Downloads          |          |      |
|---------------------------|----------------------------------|--------------------|----------|------|
| File Home Share View      |                                  |                    |          |      |
| 🔄 🎯 👻 🕆 🚺 🕨 This PC 🔸 Dow | nloads                           |                    |          |      |
| ☆ Favorites               | Name                             | Date modified      | Туре     | Size |
| Desktop                   | A92W012345678_20161130003540.lic | 2016/11/30 2:36 PM | LIC File | 1 KB |
| Downloads                 |                                  |                    |          |      |
| Recent places             |                                  |                    |          |      |
| 🤣 Homegroup               |                                  |                    |          |      |
| 📲 This PC                 |                                  |                    |          |      |
| 📔 Desktop                 |                                  |                    |          |      |
| Documents                 |                                  |                    |          |      |

34

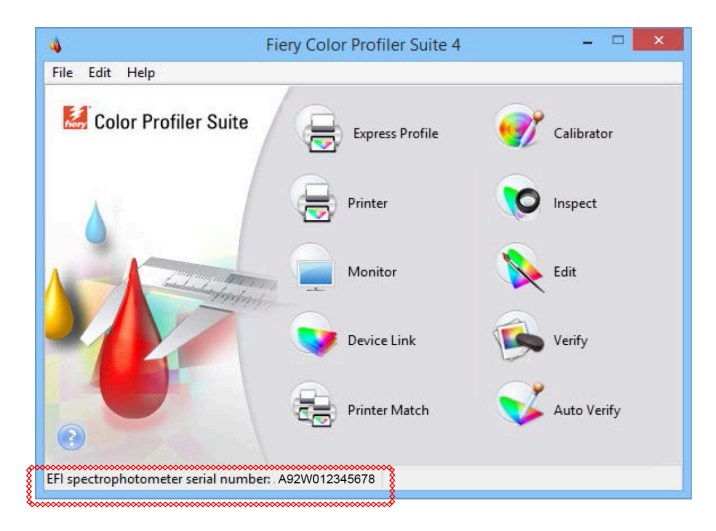

18. Close Color Profiler Suite and restart it.

The .lic file on your desktop will be used to activate your copy of FCPS with the IQ-501.

19. You are now ready to use the IQ-501 with Fiery Color Profiler Suite!

Note that FCPS is now licensed using the IQ-501 serial number.

# EFI fuels success.

From Fiery to super wide inkjet, from the lowest cost per label to the most automated business processes, EFI has everything your company needs to succeed. Visit www.efi.com for more information.

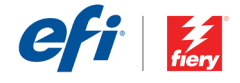

The APPS logo, AutoCal, Auto-Count, Balance, Best, the Best logo, BESTColor, BioVu, BioWare, ColorPASS, Colorproof, ColorWise, Command WorkStation, CopyNet, Cretachrom, Cretaprint, the Cretaprint logo, Cretaprinter, Cretaroller, DockMet, Digital StoreFront, DocBuilder, DocBuilder Pro, DocStream, DSFdesign Studio, Dynamic Wedge, EDOX, EFI, the EFI logo, Electronics For Imaging, Entrac, EPCount, EPPhoto, EPRegister, EPStatus, Estimate, ExpressPay, Fabrivu, Fast-4, Fiery, the Fiery Joriven, the Fiery Driven logo, Fiery JobPhow, Fiery JobMaster, Fiery Link, Fiery Prints, the Fiery Prints logo, Fiery Spark, FreeForm, Hagen, Initensity, Iniware, Jetrion, the Jetrion logo, LapNet, Logic, MiniNet, Monarch, MicroPress, OneFloxy, Pace, PhotoXposure, Printcafe, PressVu, PrinterSite, PrintFlow, PrintMe logo, PrintSmith Srite, Printstream, Print to Win, Prograph, PSI, PSI Fexo, Radius, Rastek, the Rastek logo, Remoteproof, RIPChips, RIP-While-Print, Screenproof, SendMe, Sincrolor, Splash, Spot-On, TrackNet, UltraFrex, UltraFrex, UltraFies, UltraFies, Oldier, UUTEk, the VITEk logo, and WebTools are trademarks of Electronics For Imaging, Inc. and/or its wholly owned subsidiaries in the U.S. and/or certain other countries. All other terms and product names may be trademarks of their respective owners, and are hereby acknowledged.